#### **GUÍA INFORMATIVA**

## SOLICITUD DE BECAS/AYUDAS PARA ALUMNADO CON NECESIDAD ESPECÍFICA DE APOYO EDUCATIVO CURSO 2018/2019

## Plazo presentación: 15 de AGOSTO al 27 de SEPTIEMBRE de 2018, ambos inclusive

#### Notas importantes:

Navegadores recomendados: Web optimizada para las últimas versiones de Internet Explores, Mozilla Firefox y Google Chrome

- Alumnos nuevos: Registrarse en la Sede Electrónica del MEFP es el primer paso que deberéis hacer (explicación del proceso "<u>cómo registrarse</u>" en la pág. 4 de esta guía).
- El registro se hará siempre a nombre del alumno.
- Si el alumno es menor de 14 años y NO tiene DNI, se registrará con el DNI del padre o madre, pero el alumno será siempre el solicitante de la ayuda. Cuando rellenemos la solicitud se marcará, en este caso, el círculo correspondiente (podéis verlo en la página nº 20 de esta guía).
- El **alumno** deberá ser **titular de la cuenta bancaria** donde se recibirá la beca/subsidio en caso de concesión. (Existe la posibilidad (sólo en caso necesario) de **percibir** el importe de la beca, en caso de ser beneficiario de la misma, **a través** de la cuenta corriente del centro. El centro facilitará la cuenta y firmaréis la autorización al Director del mismo. (<u>datos a cumplimentar</u> **pág.29 apartado I** y, en la solicitud marcar la casilla correspondiente y firmar la autorización.
- El correo electrónico, así como el teléfono móvil que pongamos deberán ser correctos y estar actualizados, ya que será el medio por el que recibiremos las notificaciones sobre la resolución de nuestra beca/subsidio.
- Importante revisar todos los datos, cumplimentar los que falten y modificar los necesarios.
- Antes de empezar es conveniente tener a mano los documentos como DNI de todos los miembros de la familia, número de cuenta bancaria, certificado de minusvalía, título de familia numerosa, ya que la sesión que se inicia tiene un tiempo limitado de inactividad con el fin de evitar problemas de saturación en la Red.
- Pulsad a menudo GRABAR BORRADOR para no perder los datos que se van añadiendo.
- Documentación a presentar: En la hoja nº 2 de la solicitud generada se especifica la <u>relación de los</u> documentos que tenemos que presentar (fotocopias). Marcad las casillas correspondientes.
- Todas las circunstancias deberán concurrir a **31 de diciembre de 2017.** Para el caso de hermanos/as o hijos/as del/de la solicitante, sólo se permitirá incluir en la unidad familiar a los menores de 25 años a fecha 31 de diciembre de 2017, salvo si éstos tienen alguna discapacidad. Así mismo, no se consideran miembros de la unidad familiar a los nacidos con posterioridad al 31 de diciembre de 2017.
  - Certificado de discapacidad: fotocopia de la Resolución o de la Tarjeta Acreditativa de Grado de Discapacidad. Para alumnos con discapacidad motora es aconsejable adjuntar fotocopia de la Resolución del Centro Base donde se especifica el baremo de movilidad.
  - **Familia Numerosa (General/Especial**): Se presenta fotocopia el **TÍTULO DE FAMILIA NUMEROSA** correspondiente, el carnet individual no es aconsejable ya que en él falta el dato de expedición inicial.
  - DNI: se aconseja presentar fotocopiados los correspondientes a la unidad familiar en una misma hoja.
  - **Cuenta Bancaria**: Se deberá mantener la cuenta hasta haber percibido la totalidad de la beca. La cuenta debe ser de una entidad domiciliada en España (IBAN: ES)

**NO OLVIDES FIRMAR LA SOLICITUD** 

Graharho

adas

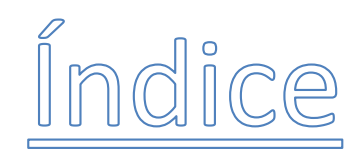

#### Págs.

| ⊳                | Acceso Directo a la Sede Electrónica del MEFP/Becas NEE                | 3  |
|------------------|------------------------------------------------------------------------|----|
| ⊳                | ¿Cómo registrarnos en la Sede Electrónica del MEFP?                    | 4  |
| ⊳                | Hemos olvidado nuestra contraseña ¿qué hacer? (ya estamos registrados) | 12 |
| $\triangleright$ | Modificación de Datos: correo electrónico/contraseña/tfno              | 14 |
| $\triangleright$ | Inicio de la sesión para CUMPLIMENTAR LA SOLICITUD                     | 17 |
| ≻                | Impresión de la solicitud                                              | 32 |
| $\triangleright$ | Modelo de la solicitud generada                                        | 35 |

\*\*\*\*\*\*

## BECAS Y AYUDAS PARA ALUMNOS CON NECESIDAD ESPECÍFICA DE APOYO EDUCATIVO CURSO 2018/2019

Acceso Directo – Becas y Ayudas para alumnos con necesidad específica de apoyo educativo

- Sede Electrónica del MEFP - Accede por aquí: pincha aquí (Ctrl + click)

O bien accede por la siguiente URL (si tu lector de correo no interpreta correctamente dicha dirección, copia y pega la URL en tu navegador):

https://sede.educacion.gob.es/sede/login/inicio.jjsp?idConvocatoria=1095

#### Aparece la siguiente pantalla:

| COBIERNO<br>CEESPANA                                                                            | Sede electrónica                                                                                            |                                                                                                    |  |  |  |
|-------------------------------------------------------------------------------------------------|----------------------------------------------------------------------------------------------------|----------------------------------------------------------------------------------------------------|--|--|--|
| Sede Electrónica - Minis                                                                        | erio de Educación y Formación Profesional                                                                   |                                                                                                    |  |  |  |
| Becas y ayudas p                                                                                | ara alumnos con necesidad específic                                                                         | ca de apoyo educativo (Curso 2018 - 2019) 💩 м <b>≰</b>                                                       |  |  |  |
| Información convocatori                                                                         |                                                                                                    |                                                                                                    |  |  |  |
|                                                                                                 |                                                                                                    |                                                                                                    |  |  |  |
|                                                                                                 | CIOVE Acceder con cl@ve Informat<br>(DNIe/Certificado electrónico, Cl@                                      | ción<br>@ve pin, Cl@ve permanente, Ciudadanos UE) Acceder                                                    |  |  |  |
| Acceder con mi usuario de la sede electrónica                                                   |                                                                                                    |                                                                                                    |  |  |  |
| Usuario (DNI/NIE): Contraseña: Acceder                                                          |                                                                                                    |                                                                                                    |  |  |  |
|                                                                                                 | Si no está registrado, por favor <u>Registrese</u> Incidencias: <u>Olvidé mis datos / Ayuda para entrar</u> |                                                                                                    |  |  |  |
| Plazo de presentación:                                                                          | Servado                                                                                                    |                                                                                                    |  |  |  |
| Nivel de acceso:                                                                                | N4 - Sec Ilsuario/contrasaña                                                                                | N2 & Heuarin verificado con renistro no presencial                                                           |  |  |  |
| Niver de doceso.                                                                                | N3 Certificados software y otros                                                                            | N4 🖾 Certificado hardware                                                                                    |  |  |  |
|                                                                                                 |                                                                                                    | Ver más info.                                                                                                |  |  |  |
| Tipo de identificación:                                                                         | Usuario identificado mediante Clave                                                                         |                                                                                                    |  |  |  |
|                                                                                                 |                                                                                                    |                                                                                                    |  |  |  |
|                                                                                                 |                                                                                                    |                                                                                                    |  |  |  |
| Navegadores recomendados:                                                                       |                                                                                                    |                                                                                                    |  |  |  |
| Web optimizada para las últimas versiones de Internet Explorer, Mozilla Firefox y Google Chrome |                                                                                                    |                                                                                                    |  |  |  |
| Información y verificación de lo                                                                | s certificados que admite el sistema                                                                        |                                                                                                    |  |  |  |
|                                                                                                 | ∨ 1.0.2 (build<br>© Ministerio de Edu                                                                       | 1802 31.0.207) Fecha generación: 23.08/2018 12:29:32<br>ucación y Formación Profesional - Gobierno de España |  |  |  |
|                                                                                                 |                                                                                                    |                                                                                                    |  |  |  |

- SI EL ALUMNO YA ESTÁ REGISTRADO, seguiremos con el proceso. Pasa a la pág. 17
- SI EL ALUMNO NO ESTÁ REGISTRADO (ver a continuación)

## ¿CÓMO REGISTRARNOS EN LA SEDE ELECTRÓNICA DEL MEFP?

Entramos en la sede electrónica del MEFP – pincha aquí (Ctrl + click)

O bien accede por la siguiente URL (si tu lector de correo no interpreta correctamente dicha dirección, copia y pega la URL en tu navegador):

https://sede.educacion.gob.es/sede/login/inicio.jjsp?idConvocatoria=1095

#### Aparece la siguiente pantalla:

Pincharemos en el cuadro que indica la flecha Regístrese

| * GOBIERNO<br>DE ESPAÑA          | MINISTERIO<br>DE EDUCACIÓN<br>Y FORMACIÓN PROFESIONAL | Sede electrónica                                                                                                    |
|----------------------------------|-------------------------------------------------------|----------------------------------------------------------------------------------------------------|
| Sede Electrónica - Mini          | sterio de Educació                                    | ón y Formación Profesional                                                                                                    |
| Becas y ayudas i                 | para alumnos                                          | s con necesidad específica de apoyo educativo (Curso 2018 - 2019) 💿 🖬 💵 💷                                                                  |
| Información convocator           | ria                                                   |                                                                                                    |
|                                  |                                                       |                                                                                                    |
|                                  | cle                                                   | Acceder con cl@ve         Información           (DNie/Certificado electrónico, Cl@ve pin, Cl@ve permanente, Cludadanos UE)         Acceder |
|                                  | 2                                                     | Acceder con mi usuario de la sede electrónica                                                                                              |
|                                  | Usuario                                               | o (DNI/NIE): Contraseña: Acceder                                                                                                    |
|                                  |                                                       | Si no está registrado, por favor Registrese   Incidencias: Olvidé mis datos / Ayuda para entrar                                            |
|                                  |                                                       |                                                                                                    |
| Plazo de presentación:           | 🖌 Abierto 🛛 🖾 Cerrad                                  | <sup>10</sup> Pinchamos aquí                                                                                                    |
| Nivel de acceso:                 | N1 2 SEDE Usuario/co                                  | ontraseña N2 🌡 Usuario verificado con registro no presencial                                                                               |
|                                  | N3 🖬 Certificados sof                                 | ftware y otros N4 🖾 Certificado hardware                                                                                                   |
| Tipo de identificación:          | Usuario identificad                                   | Jo mediante Clave                                                                                                    |
|                                  |                                                       |                                                                                                    |
|                                  |                                                       |                                                                                                    |
| Navegadores recomendado          | s:                                                    |                                                                                                    |
| Web optimizada para las últim    | nas versiones de Intern                               | iet Explorer, Mozilla Firefox y Google Chrome                                                                                              |
| Información y verificación de le | os certificados que adr                               | mite el sistema                                                                                                    |
|                                  |                                                       | V 1.0.2 (build 602 31.0.207) Fecha generación: 23/08/2018 12:29:32                                                                         |

Pincharemos en "Registro de persona física sin Certificado digital"

### MUY IMPORTANTE: El Registro se hará siempre al nombre del estudiante

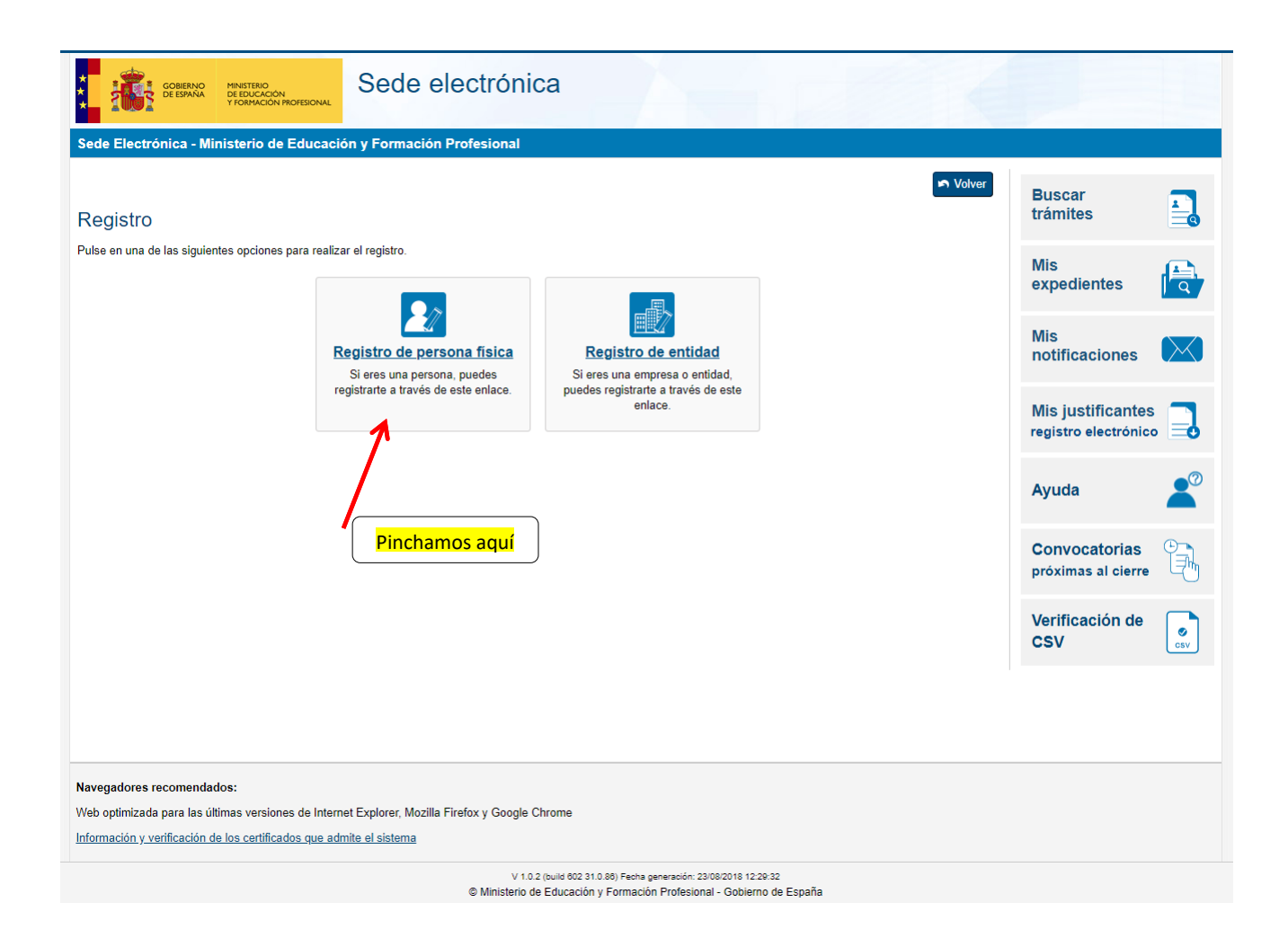

Es necesario hacer el *Registro de persona física sin Certificado digital*, porque para obtener dicho Certificado Digital es preciso ser mayor de edad o menor emancipado con DNI, según la web de la FNMT (Fábrica Nacional de Moneda y Timbre)

Fuente de Información: https://www.sede.fnmt.gob.es/certificados/persona-fisica

Llegamos a la siguiente pantalla donde introduciremos los datos personales del alumno/a. (Paso.1)

El DNI deberá tener nueve dígitos en total (ocho numéricos – añadiendo ceros a la izquierda si hiciera

Aceptar

falta - y la letra al final). Al finalizar pincharemos en

y pasaremos a la pantalla siguiente.

<u>MUY IMPORTANTE</u>: Tened especial cuidado al poner los datos del correo electrónico, así como el número de teléfono móvil, ya que <u>serán las vías para recibir comunicaciones</u> relativas a los trámites por parte de la Administración.

| Betractivities a structure of a factorization of process planet of a control of a control of     | GOBIERNO<br>DE ESINAA<br>T KORMACION MICRESIONAL                                                                                                    | Sede electrónica                                                                                                    |                                           |          |
|----------------------------------------------------------------------------------------------------|----------------------------------------------------------------------------------------------------|----------------------------------------------------------------------------------------------------|-------------------------------------------|----------|
| <form><form><form><form><form></form></form></form></form></form>                                                                                                    | ede Electrónica - Ministerio de Educa                                                                                                    | ción y Formación Profesional                                                                                                    |                                           |          |
| <form></form>                                                                                                    | Registro                                                                                                    | Solver<br>↓ Volver                                                                                                    | Buscar<br>trámites                        |          |
| <form><form></form></form>                                                                                                    | Paso 1: Rellene el formulario > Paso 2 >                                                                                                    | Paso 3                                                                                                    | Mis                                       | æ        |
| DECLARACIONES         ************************************                                                                                                    | Datos de carácter obligatorio                                                                                                    |                                                                                                    | expedientes                               | I Q      |
| <form></form>                                                                                                    | DATOS DEL USUARIO                                                                                                    |                                                                                                    | Mis<br>notificaciones                     | $\times$ |
| <form></form>                                                                                                    | *Nombre:<br>*Primer apellido:                                                                                                    |                                                                                                    |                                           |          |
| <form><form></form></form>                                                                                                    | Segundo apellido:                                                                                                    |                                                                                                    | Mis justificantes<br>registro electrónico |          |
| <form></form>                                                                                                    | *Fecha nacimiento:                                                                                                    | dd/mm/aaaa                                                                                                    |                                           |          |
| <form></form>                                                                                                    | *ldioma:                                                                                                    | Castellano V                                                                                                    | Ayuda                                     |          |
| Convocational of the selection of the selection of the se | *Tipo documento :                                                                                                    |                                                                                                    |                                           | _        |
| <form></form>                                                                                                    | Caso de seleccionar Otro especifique<br>*Nº documento:                                                                                                    | ▼<br>Eiemplo: 01234587L                                                                                                    | Convocatorias<br>próximas al cierre       | - Ga     |
| Contrastents:         Contrastents:          |                                                                                                    | Fste identificador se utilizará como usuario de acceso a la Sede electrónica                                                                                                    | Marifia at fair da                        |          |
| <form></form>                                                                                                    |                                                                                                    |                                                                                                    | CSV                                       | S<br>CRV |
| Interpreter a special contraction is self-interpreter and interpreter and i    | *Contraseña :                                                                                                    |                                                                                                    |                                           |          |
| Supervised as the set of the set of the      | IDESP / n° de soporte:                                                                                                    |                                                                                                    |                                           |          |
| Teléfono móvil : Peléfono móvil : El correo electrónico y el teléfono móvil indicados se utilizarán para recibir comunicaciones relativas a los trámites implementados en esta sede electrónica. DECLARACIONE 5 Ocadaro que los datos que figuran en la solicitud de registro son ciertos, asumiendo en caso contrario, las responsabilidades que pudieran derivarse de su inexactitud y autorizanto al Ministerio de Educación y Formación Profesional la consulta de los mismos en el Sistema de Verificación de Datos de Identidad de la Dirección General de la Pilocia. Oboy mi consentimiento Información important Al firmar esta pelosido queda stablecido que usted presta su consentimiento expreso al tratamiento de sus datos presonales. Lea, antes de firmar, la información básica. Información pelosido reudea stablecido que usted presta su consentimiento expreso al tratamiento del Ministerio de Educación y Formación Desenal de Portección de Datos. ECETTRONCE de la tratamiento: Subsecretaria de Educación y Formación Profesional • Responsable del tratamiento: Subsecretaria de Educación y Formación Profesional • Responsable de la tratamiento: Subsecretaria de Educación y Formación Profesional • Destinativa: • Constituitativa • Destinativa: • Normación indefinitativa • Destinativa: • Normación Profesional • Destinativa: • No será previsto • Destinativa: • Normación Profesional • Destinativa: • Normación Profesional • Destinativa: • Normación Profesional • Destinativa: • Normación Profesional • Destinativativa • Destinativativa • Destinativativa • Destinativativa • Destinativativa • Destinativativa • Destinativativa • Destinativativa • Destinativativa • Destinativativa • Destinativativa • Destinativativa • Destinativativa • Destinativativa • Des                                                                                                    | *Correo Electrónico :<br>*Repita Correo Electrónico:                                                                                                    | Le recordamos en tal caso, que la información introducida en los campos Nombre, Primer apellido y Segundo<br>apellido deben ser EXACTAMENTE IGUALES a los existentes en su documento de identificación.                                                                                                    |                                           |          |
| CECLARACIONES    Declaraciones   Declaraciones   Obaciano que los datos que figuran en la solicitud de registro son ciertos, asumiendo en caso contrario, las responsabilidades que pudieran derivarse de su inexactitud y autorizando al Ministerio de Educación y Formación Profesional la consulta de los mismos en el Sistem de Verificación de Datos de Identidad de la Dirección Ceneral de Torica. "Do no mosentimiento Información important Al fimar esta petición que des datablecido que usted presta su consentimiento expreso al tratamiento de sus datos personales. Lea, antes de firmar, la información básica. Información básica Información básica Información del Regiemento General de Protección de Datos. Información bistigato de la solucidados en el registro de actividades de tratamiento de Ministerio de Educación y Formación Profesional de Protección de Datos. Información básica Información ingortanta Información consentimiento del Integramento Ceneral de Protección de Datos. Información ingortanto del Regiemento General de Protección de Datos. Información básica Información consentimiento del Integramento de actividades de tratamiento del Ministerio de Educación y Formación Profesional denominado SEDE ELECTRONICA en cumplimiento del Regiemento General de Protección de Datos. Instituídad. Registro de los cuidadons en al sede electrónica del Ministerio, para realizar trámites electrónicos de los que el ministerio de Educación y Gramación profesional Instituídad. Registro de los cuidadons o porten EDUI/47/2010, de 13 de abril por la que se orea y regula el registro electrónico del Ministerio de Educación y Gramación Profesional Destinarianto: No estita previstos Destinarianto: No estita previstos Destinariación consentimiento del Integramento de la destace, oposición y a no ser objeto de decisiones individualizadas. Destinarianto:                                                                                                    | *Teléfono móvil :                                                                                                    |                                                                                                    |                                           |          |
| DECLARACIONES            • "Declaro que los datos que figuran en la solicitud de registro son cientos, asumiendo en caso contrario, las responsabilidades que pudieran derivarse de su inexactitud y autorizando al Ministerio de Educación y Formación Profesional la consulta de los mismos en el Sistema de Verificación de Datos de Identidad de la Dirección General de la Policía.             • "Doy mi consentimiento             Información importante             Al firmar esta petición que usted presta su consentimiento expreso al tratamiento de sus datos personales. Lea, antes de firmar, la información básica.             Información básica             Los datos genorales recogidos serán incorporados en el registro de actividades de tratamiento del Ministerio de Educación y Formación Profesional denominado SEDE             ELECTRÓNICA en cumptimiento del Reglamento General de Protección de Datos:             • Finalidad: Registro de los ciudadanos en la sede electrónica del Ministerio, para realizar trámites electrónicos de los que el ministerio es competente, comprendiendo todo de los didadanos en la sede electrónica del Ministerio, para realizar trámites electrónicos de los que el ministerio de Educación y             • Englimación: Consentimiento del Interesado y orden EDUI947/2010, de 13 de abril por la que se crea y regula el registro electrónico del Ministerio de Educación y             Destinatarios: No están previstos             Destinatarios: No están previstos             Destinatarios: No están previstos <t< td=""><td></td><td>El correo electrónico y el teléfono móvil indicados se utilizarán para recibir comunicaciones relativas a los trámites<br/>implementados en esta sede electrónica.</td><td></td><td></td></t<>                                                                                                    |                                                                                                    | El correo electrónico y el teléfono móvil indicados se utilizarán para recibir comunicaciones relativas a los trámites<br>implementados en esta sede electrónica.                                                                                                    |                                           |          |
| <ul> <li>"Declaro que los datos que figuran en la solicitud de registro son ciertos, asumiendo en caso contrario, las responsabilidades que pudieran derivarse de su inexactitud y autorizando al Ministerio de Educación y Formación Profesional la consulta de los mismos en el Sistema de Verificación de Datos de Identidad de la Dirección General de la Policía.</li> <li>"Doy mi consentimiento</li> <li>Información importante Al firmar esta petición que de establecido que usted presta su consentimiento expreso al tratamiento del sus datos personales. Lea, antes de firmar, la información básica.</li> <li>Información básica</li> <li>Los datos personales recogidos serán incorporados en el registro de actividades de tratamiento del Ministerio de Educación y Formación Profesional denominado SEDE</li> <li>ELECTRÓNICA en cumplimiento del Reglamento General de Protección de Datos:</li> <li>Responsable del tratamiento: Subsecretaria de Educación y Formación Profesional</li> <li>Finalidat. Registro de los idudadnos en la sede electrónico del Ministerio, para realizar trámites electrónicos de los que el ministerio de Educación y Formación profesional</li> <li>Legitimación: Consentimiento del interesado y orden EDUIP47/2010, de 13 de abril por la que se crea y regula el registro electrónico del Ministerio de Educación y Formación profesional</li> <li>Destinatarios: No están previstos</li> <li>Derechos: Acceso, rectificación, limitación del tratamiento, portabilidad de los datos, oposición y a no ser objeto de decisiones individualizadas.</li> <li>Detano que he leido la INFORMACIÓN BÁSICA referente a los derechos a ejercitar. Puede consultar la información adicional y detallada sobre protección de datos en enalementación protección-datos</li> </ul>                                                                                                    | DECLARACIONES                                                                                                    |                                                                                                    |                                           |          |
| Información básica Los datos personales recogidos serán incorporados en el registro de actividades de tratamiento del Ministerio de Educación y Formación Profesional denominado SEDE ELECTRONICA en cumplimiento del Regiamento General de Protección de Datos:   Responsable del tratamiento: Subsecretaria de Educación y Formación Profesional  Finalidad: Registro de los ciudadanos en la sede electrónica del Ministerio, para realizar trámites electrónicos de los que el ministerio es competente, comprendiendo todo el ciclo del trátme administrativo  Legitimación: Consentimiento del interesado y orden EDU/947/2010, de 13 de abril por la que se crea y regula el registro electrónico del Ministerio de Educación y Formación Profesional  Destinatarios: No están previstos Derechos: Acceso, rectificación, limitación del tratamiento, portabilidad de los datos, oposición y a no ser objeto de decisiones individualizadas. Devaro que he leido la INFORMACIÓN BÁSICA referente a los derechos a ejercitar. Puede consultar la información adicional y detallada sobre protección de datos en enlave/https://sede.educacion.gob.es/registro-electronico/proteccion-datos                                                                                                    | "Deciaro que los datos que figuran en la soli<br>autorizando al Ministerio de Educación y For<br>de la Policía.     "Doy mi consentimiento<br>Información importante<br>Al firmar esta petición queda establecido que u: | onud de registro son ciertos, asumiendo en caso contrano, las responsadilidades que pudieran derivarse de su inexacitud y<br>mación Profesional la consulta de los mismos en el Sistema de Venificación de Datos de Identidad de la Dirección General<br>sted presta su consentimiento expreso al tratamiento de sus datos personales. Lea, antes de firmar, la información básica. |                                           |          |
| <ul> <li>Responsable del tratamiento: Subsecretaría de Educación y Formación Profesional</li> <li>Finalidad: Registro de los ciudadanos en la sede electrónica del Ministerio, para realizar trámitas electrónicos de los que el ministerio es competente, comprendiendo todo el ciclo del trámite administrativo</li> <li>Legitimación: Consentimiento del interesado y orden EDUI947/2010, de 13 de abril por la que se crea y regula el registro electrónico del Ministerio de Educación y Formación Profesional</li> <li>Destinación: No sestán previstos</li> <li>Derechos: Acceso, rectificación, limitación del tratamiento, portabilidad de los datos, oposición y a no ser objeto de decisiones individualizadas.</li> <li>Deva que he leido la INFORMACIÓN BÁSICA referente a los derechos a ejercitar. Puede consultar la información adicional y detallada sobre protección de datos en enlave<u>https://sede.educacion.gob.es/registro-electronico/proteocion-datos</u></li> </ul>                                                                                                    | Información básica<br>Los datos personales recogidos serán incorpor<br>ELECTRÓNICA en cumplimiento del Reglamer                                                                                                    | ados en el registro de actividades de tratamiento del Ministerio de Educación y Formación Profesional denominado SEDE<br>ito General de Protección de Datos:                                                                                                    |                                           |          |
| Legitimacion: Consentimiento del interesado y orden EDU/947/2010, de 13 de abril por la que se crea y regula el registro electronico del Ministerio de Educación y Formación: Profesional     Destinatarios: No están previstos     Derechos: Acceso, rectificación, limitación del tratamiento, portabilidad de los datos, oposición y a no ser objeto de decisiones individualizadas. Decaro que he leido la INFORMACIÓN BÁSICA referente a los derechos a ejercitar. Puede consultar la información adicional y detallada sobre protección de datos en enlade <u>https://sede.educacion.gob.es/registro-electronico/proteccion-datos     Acceptar     </u>                                                                                                    | <ul> <li>Responsable del tratamiento: Subsecret</li> <li>Finalidad: Registro de los ciudadanos en<br/>todo el ciclo del trámite administrativo</li> </ul>                                                                | taría de Educación y Formación Profesional<br>la sede electrónica del Ministerio, para realizar trámites electrónicos de los que el ministerio es competente, comprendiendo                                                                                                    |                                           |          |
| Derecnos: Acceso, reconcación, imitación dei tratamiento, portabilidad de los datos, oposición y a no ser objeto de decisiones individualizadas. Declaro que he leído la INFORMACIÓN BÁSICA referente a los derechos a ejercitar. Puede consultar la información adicional y detallada sobre protección de datos en enlake/ <u>https://sede.educación.gob.es/registro-electronico/protección-datos</u> Aceptar                                                                                                    | Legitimacion: Consentimiento del interes<br>Formación Profesional     Destinatarios: No están previstos                                                                                                    | ado y orden EDUIV4//2010, de 13 de abril por la que se crea y regula el registro electrónico del Ministerio de Educación y                                                                                                    |                                           |          |
| Aceptar                                                                                                    | Devaro que he leído la INFORMACIÓN BÁSIC<br>enlave/https://sede.educacion.gob.es/registro-e                                                                                                    | n per tratarmento, portabilidad de los datos, oposición y a no ser objeto de decisiones individualizadas.<br>A referente a los derechos a ejercitar. Puede consultar la información adicional y detallada sobre protección de datos en<br>electronico/proteccion-datos                                                                                                    |                                           |          |
|                                                                                                    |                                                                                                    |                                                                                                    |                                           |          |
|                                                                                                    |                                                                                                    | Aceptar -                                                                                                    |                                           |          |

#### En la siguiente pantalla podemos verificar nuestros datos (Paso.2)

Si pinchamos en el cuadro

personales que hemos grabado, incluida la contraseña.

#### Es aconsejable guardar este documento (pdf) en nuestros archivos para futuras convocatorias.

Una vez comprobados los datos pinchamos en el recuadro

Sede electrónica Sede Electrónica - Ministerio de Educación y Formación Profesional S Volver Buscar trámites Registro Paso 1 > Paso 2: Verifique sus datos > Paso 3 Mis expedientes Compruebe sus datos de acceso al sistema. Tenga en cuenta que serán los mismos para cualquier trámite de la sede electrónica del Ministerio de Educación y Formación Profesional. Mis La contraseña es muy importante para posteriores trámites, por lo que es conveniente que la conserve. En el fichero que puede usted visualizar a continuación aparece ese dato. notificaciones Conviene que lo anote, guarde o imprima. Ver documento en la siguiente página 🔁 Datos de su Registro Mis justificantes registro electrónico Si está conforme con los datos pulse "Confirmar" para quedar registrado. Pulse volver para modificarlos Información del usuario: Ayuda Nombre: Primer apellido: Segundo apellido: Convocatorias Información para el acceso al sistema: próximas al cierre Usuario: Verificación de 0 Información para la notificación al usuario: CSV Correo Electrónico: Teléfono móvil: Ver el siguiente paso en la pág. 9 Confirmar Navegadores recomendados: Web optimizada para las últimas versiones de Internet Explorer, Mozilla Firefox y Google Chrome

Información y verificación de los certificados que admite el sistema

V 1.0.2 (build 602 31.0.157) Fecha generación: 23/08/2018 12:29:32

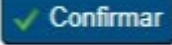

se genera un documento PDF con todos los datos

Datos de su Registro

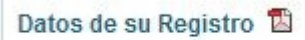

Este es el documento formato PDF que nos aparece al pinchar en el recuadro señalado en la página anterior y que podemos guardar, con todos nuestros datos de acceso, así como la contraseña, que es lo que se suele olvidar a menudo.

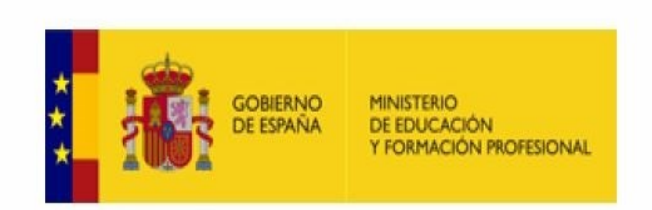

Los datos contenidos en este documento anulan a cualquier otro del mismo tipo emitido con anterioridad. Debe recordar que todos los datos excepto el documento se pueden modificar utilizando la aplicación que el Ministerio de Educación, Cultura y Deporte pone a su disposición.

Fecha generación del documento:

Datos de registro Nombre: Primer apellido: Segundo apellido: Datos de acceso Usuario: Contraseña: Datos de notificación Teléfono móvil: Correo electrónico: Procederemos a la **activación del usuario para acceder al sistema**, siguiendo las instrucciones que aparece en la pantalla (Paso.3)

| COBERNO DI EDUCACIÓN PORTECIONAL SE COLOCIÓN SE COLOCIÓN DE EDUCACIÓN ROFESIONAL                                                                                                    |                                        |
|----------------------------------------------------------------------------------------------------|----------------------------------------|
| ede Electrónica - Ministerio de Educación y Formación Profesional                                                                                                    |                                        |
| Paso 1 > Paso 2 > Paso 3: Active su cuenta                                                                                                    | Buscar<br>trámites                     |
| S NECESARIO ACTIVAR SU USUARIO PARA ACCEDER AL SISTEMA. En breves momentos, máximo 2 horas, recibirá un correo electrónico con la información necesaria.Para<br>tar seguro de que recibe el mensaje, agregue el dominio "meced.es" a la "lista de correo seguro" de su correo electrónico.                                                                                                    | Mis<br>expedientes                     |
| i no recise el mensaje en su banceja de entrada", compruebe las carpetas "correo masivo", "correo no deseado" o "spam". Si aun así no lo reciblese, utilice la opción "¿No<br>uedes acceder a la sede electrónica?" seleccionando "No he recibido el correo de activación".<br>l'ara cualquier duda o incidencia, dirijase a la opción del menú " <u>Ayuda"</u> .<br>lecuerde que el procedimiento de activación debe realizado en las próximas 24 horas, ya que de lo contrario se le podrá volver a requerir que realice un puevo proceso de registro | Mis<br>notificaciones                  |
| Aceptar                                                                                                    | Mis justificantes registro electrónico |
|                                                                                                    | Ayuda                                  |
|                                                                                                    | Convocatorias próximas al cierre       |
|                                                                                                    | Verificación de<br>CSV                 |
|                                                                                                    |                                        |
|                                                                                                    |                                        |
| avegadores recomendados:                                                                                                    |                                        |
| eb optimizada para las últimas versiones de Internet Explorer, Mozilla Firefox y Google Chrome                                                                                                    |                                        |

#### Recibiremos un correo electrónico con las pautas a seguir.

El mensaje de activación no suele tardar mucho.

Es aconsejable que en el momento de recibirlo accedamos a ello para su confirmación, porque queda activo sólo durante 24 horas, pasado este tiempo tendríamos que volver a empezar. Es cuestión de pocos minutos.

En nuestro correo electrónico recibiremos el siguiente mensaje, accederemos a la dirección que nos indican y así quedaremos registrados

\_\_\_\_\_

Sistema de tramitación electrónica del Ministerio de Educación y Formación Profesional - Activación de la cuenta de usuario.

eadministracion@educacion.es

Sede Electrónica - Ministerio de Educación y Formación Profesional

PARA COMPLETAR EL REGISTRO Y ACTIVAR SU CUENTA DE USUARIO acceda a la siguiente URL en el navegador (si su lector de correo no interpreta correctamente la dirección, copie y pegue la URL en su navegador):

Pinchamos aquí

Recuerde que el procedimiento de activación debe realizarlo en las próximas 24 horas, ya que de lo contrario se le podrá volver a requerir que realice un nuevo proceso de registro.

Datos de registro del usuario:

Nombre: *Aparece el nombre del alumno/a* Primer apellido: *Aparece el primer apellido del alumno/a* Segundo apellido: *Aparece el segundo apellido del alumno/a* Documento: *DNI del alumno/a* Correo Electrónico: *el que hemos puesto* Teléfono móvil: *móvil de contacto* Usuario: *DNI del alumno/a* Contraseña: *la que hemos puesto* 

Este mensaje se ha firmado electrónicamente para asegurar que el origen del mismo es el Ministerio de Educación y Formación Profesional.

Por favor, no conteste a este mensaje, ya que se ha mandado desde una dirección de correo electrónico habilitada únicamente para el envío.

Gobierno de España - Ministerio de Educación y Formación Profesional

Una vez que hemos accedido a la dirección recibida, el proceso quedará concluido apareciendo en nuestra pantalla el siguiente mensaje:

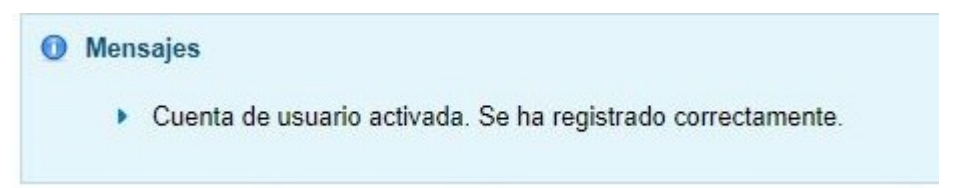

| Mensaies                              |                                                                                                    |                 |
|---------------------------------------|----------------------------------------------------------------------------------------------------|-----------------|
| <ul> <li>Cuenta de usuario</li> </ul> | activada. Se ha registrado correctamente.                                                                                             |                 |
| 7<br>Becas v avudas i                 | para alumnos con necesidad específica de anovo educativo (Curso 2018 - 2019) e 🔐 🚥                                                    |                 |
| Información convocator                |                                                                                                    |                 |
|                                       |                                                                                                    |                 |
|                                       | cleve Acceder con cl@ve +Información<br>(DNIe/Certificado electrónico, Cl@ve pin, Cl@ve permanente, Ciudadanos UE) Acceder            |                 |
|                                       | Acceder con mi usuario de la sede electrónica                                                                                         |                 |
|                                       | Usuario (DNI/NIE): Contraseña: Acceder  Si no está registrado, por favor Registrese Incidencias: Olvidé mis datos / Ayuda para entrar |                 |
| Plazo de presentación:                | Abierto Cerrado                                                                                                    |                 |
| Nivel de acceso:                      | N1 🕹 💷 Usuario/contraseña N2 🏜 Usuario verificado con registro no presencial                                                          |                 |
|                                       | N3 G Certificados software y otros N4 🖾 Certificado hardware                                                                          | + <u>Ver má</u> |
| Tipo de identificación:               | Vsuario identificado mediante Clave                                                                                                   |                 |

Ya podemos cumplimentar nuestra solicitud, introduciendo Usuario y Contraseña.

Puedes ver los pasos a seguir en la pág. 17

## OLVIDO DE CONTRASEÑA ¿qué hacer?

Entramos en la sede electrónica del MEC – pincha aqui (Ctrl + click)

O bien accede por la siguiente URL (si tu lector de correo no interpreta correctamente dicha dirección, copia y pega la URL en tu navegador):

https://sede.educacion.gob.es/sede/login/inicio.jjsp?idConvocatoria=1095

#### Aparece la siguiente pantalla:

OLVIDO DE LA CONTRASEÑA: Si ya estamos registrados pero no nos acordamos de la contraseña se

|                                                                  |                                                                                       |                                                                    | Acceder         |
|------------------------------------------------------------------|---------------------------------------------------------------------------------------|--------------------------------------------------------------------|-----------------|
| puede averiguar                                                  | accediendo en Incidencias                                                             | Olvidé mis datos/Ayuda para entrar                                 |                 |
| COBIERNO<br>CE ESPAÑA MINISTERI<br>DE ESPAÑA DE EDUCI            | Sede electrónica                                                                      |                                                                    |                 |
| Sede Electrónica - Ministerio                                    | de Educación y Formación Profesional                                                  |                                                                    |                 |
| Becas y ayudas para                                              | alumnos con necesidad específica de a                                                 | apoyo educativo (Curso 2018 - 2019) 💩 🛚                            | SEDE            |
| Información convocatoria                                         |                                                                                       |                                                                    |                 |
|                                                                  | Cleve Acceder con cl@ve +Información<br>(DNIe/Certificado electrónico, Cl@ve pin, Cl@ | Dye permanenti. Ciudadanos UE) Acceder                             |                 |
|                                                                  | Acceder con mi usuario de la sede elect<br>Usuario (DNI/NIE): Contraseña:             | trónica                                                            |                 |
|                                                                  | Si no está registrado, por favor <u>Regístrese</u>                                    | Incidencias: Olvidé mis datos / Ayuda para entrar                  |                 |
| Plazo de presentación: VA                                        | ierto 🗧 Cerrado                                                                       |                                                                    |                 |
| Nivel de acceso: N1 3<br>N3 6                                    | Usuario/contraseña N2<br>Certificados software y otros N4                             | Usuario verificado con registro no presencial Certificado hardware | + Ver más info. |
| Tipo de identificación: 🔍 🔍                                      | suario identificado mediante Clave                                                    |                                                                    |                 |
| Navegadores recomendados:<br>Web optimizada para las últimas ver | siones de Internet Explorer, Mozilla Firefox y Google Chrome                          |                                                                    |                 |

Información y verificación de los certificados que admite el sistema

Accederemos por el apartado que corresponda según el problema que tengamos.

## Resolución problemas de acceso

Pulse en una de las siguientes opciones para indicar el motivo por el que tiene problemas con el acceso

- No he recibido el correo de activación
- No recuerdo mi contraseña o mi usuario está bloqueado
- No recuerdo mi contraseña ni tengo acceso al correo de mi usuario en la Sede. Puedo verificar mi identidad

| Sede electrónica                                                                                                    |                                                                                                    |  |  |  |
|----------------------------------------------------------------------------------------------------|----------------------------------------------------------------------------------------------------|--|--|--|
| Sede Electrónica - Ministerio de Educación y Formación Profesional                                                                                                    |                                                                                                    |  |  |  |
| In the recuerdo mi contraseña o mi usuario está bloqueado.  No recuerdo mi contraseña n mi usuario está bloqueado.  Torrecuerdo mi contraseña n itengo acceso al correo de mi usuario en la Sede Puedo verficar mi identidad. | Buscar<br>trámites         Mis<br>expedientes         Mis<br>notificaciones         Mis justificantes<br>registro electrónico         Ayuda         Convocatorias<br>próximas al cierre         Verificación de<br>CSV |  |  |  |
| Navegadores recomendados:                                                                                                    |                                                                                                    |  |  |  |
| Web optimizada para las últimas versiones de Internet Explorer, Mozilla Firefox y Google Chrome<br>Información y verificación de los certificados que admite el sistema                                                       |                                                                                                    |  |  |  |
| V 1.0.2 (build 602 31.0.246) Fecha ceneración: 23.08/2018 12.29:32                                                                                                    |                                                                                                    |  |  |  |

Ministerio de Educación y Formación Profesional - Gobierno de España

## MODIFICACIÓN DE DATOS: Correo Electrónico/Teléfono/ Contraseña

#### **IMPORTANTE:**

Nuestro **correo electrónico** y el **teléfono móvil de contacto** deberán ser correctos y estar actualizados, ya que será el medio por el que recibiremos las notificaciones sobre la resolución de nuestra beca/subsidio

El alumno ya está registrado y conocemos nuestra contraseña, pero queremos modificar nuestros datos, procederemos de la siguiente forma:

Entramos en la sede electrónica del MEFP pincha aquí (Ctrl + click)

O bien accede por la siguiente URL (si tu lector de correo no interpreta correctamente dicha dirección, copia y pega la URL en tu navegador):

Acceder

https://sede.educacion.gob.es/sede/login/inicio.jjsp?idConvocatoria=1095

Sede electrónica Sede Electrónica - Ministerio de Educación y Formación Profesional Becas y ayudas para alumnos con necesidad específica de apoyo educativo (Curso 2018 - 2019) 💿 🖬 💵 Información convocatoria Acceder con cl@ve +Información clove Acceder (DNIe/Certificado electrónico, Cl@ve pin, Cl@ve permanente, Ciudadanos UE) **Rellenamos datos** SEDE Acceder con mi usuario de la sede electrónica Usuario (DNI/NIE): Contraseña Acceder Si no está registrado, por favor Regístrese Incidencias: Olvidé mis datos / Ayuda para entrar Plazo de presentación: Abierto Cerrado Nivel de acceso: N1 2000 Usuario/contraseña N2 🏖 Usuario verificado con registro no presencial N3 a Certificados software y otros N4 💹 Certificado hardware 🖪 Ver más info. Navegadores recomendados: Web optimizada para las últimas versiones de Internet Explorer, Mozilla Firefox y Google Chrome Información y verificación de los certificados que admite el sistema

Introducimos el usuario (DNI del alumno) y la contraseña. Pincharemos en

#### Aparece la siguiente pantalla:

En la parte superior podemos ver el nombre del alumno, el DNI, el correo electrónico y el teléfono móvil de contacto. Importante que los datos estén correctos.

Si hubiera que hacer algún cambio de datos pincharemos en Modificar mis datos.

En este espacio aparecerán los siguientes datos: APELLIDOS Y NOMBRE DEL ALUMNO/a DNI/NIE correo electrónico tfno. móvil Sede electrónica BIERNO MINISTERIO DE EDUCACIÓN nica - Ministerio de Educación y Formación Profesional Acceso al trámite 😨 Refrescar información 🏼 P Volver N1 2 SEDE Becas y ayudas para alumnos con necesidad específica de apoyo educativo (Curso 2018 - 2019) N1 SEDE Mensajes × 🏖 Modificar mis datos Establecer contraseña Usted no tiene solicitudes en este trámite 🗙 Cerrar sesión Buscar trámites Si necesitamos modificar datos Mis personales del alumno/a expedientes o cambiar contraseña Mis podemos hacerlo aquí notificaciones Mis justificantes registro electrónico -Ayuda Convocatorias próximas al cierre Verificación de 0 CSV Navegadores recomendados: Web optimizada para las últimas versiones de Internet Explorer, Mozilla Firefox y Google Chrome Información y verificación de los certificados que admite el sistema

Si hemos dado a MODIFICAR DATOS, aparecerá la siguiente pantalla donde podemos actualizarlos. .

| ede Electrónica - Ministerio de Educa                                                                                                    | ción y Formación Profesional             |                                                      |                                                                                                    |
|----------------------------------------------------------------------------------------------------|------------------------------------------|------------------------------------------------------|----------------------------------------------------------------------------------------------------|
| Aodificar mis datos<br>u nivel máximo de usuario es N2 - Usuario y co<br>Datos de carácter obligatorio                                                                                                    | ntraseña con registro presencial         | En este espacio aparecerán los datos del<br>alumno/a | NI 1 EECE O Identidad Verificada                                                                                                    |
| * Nombre:<br>* Primer apellido:<br>* Segundo apellido:<br>* Idioma:<br>* Tipo documento:<br>* Caso de seleccionar Otro especifique:<br>Nº documento:<br>Usuario Sede:<br>* Correo Electrónico:<br>* Repita Correo Electrónico:<br>* Teléfono móvil: | ✓ Usuario verificado, solo editables los | a campos de comunicación.                            | Modificar mis datos     Establecer contraseña     Cerrar sesión     Buscar     trámites     Mis     expedientes     Mis     notificaciones     Mis justificantes     registro electrónico     Ayuda     Convocatorias     próximas al cierre     Verificación de     CSV |

## Si hemos dado en MODIFICAR CONTRASEÑA, aparecerá la siguiente pantalla donde podemos modificarla

| Sede Electrónica - Ministerio de Educación y Formación Profesional         Establecer contraseña         En este espacio aparecerán los datos del         M1 & LEGE Ø Identidad                                                             |              |
|----------------------------------------------------------------------------------------------------|--------------|
| Establecer contraseña En este espacio aparecerán los datos del MI 💵 🕫 Identidad                                                                                                    |              |
| *Datos de carácter obligatorio alumno/a                                                                                                    | 'erificada   |
| CAMBIAR CONTRASENA     Si desea cambiar su contraseña rellene las siguientes cajas de texto y pulse el botón "Aceptar".     Documento de usuario:     Contraseña:         "Contraseña         "Repita contraseña         "Repita contraseña | ios<br>aseña |
| Aceptar Mis expedientes                                                                                                    |              |

## INICIO DE SESIÓN Y CUMPLIMENTACIÓN DE LA SOLICITUD

Si no necesitamos modificar ningún dato y los nuevos solicitantes ya se han registrado en la sede electrónica, procederemos a realizar nuestra solicitud.

Acceso directo: pincha aquí (Ctrl + Click)

Aparece la siguiente pantalla:

O bien accede por la siguiente URL (si tu lector de correo no interpreta correctamente dicha dirección, copia y pega la URL en tu navegador):

https://sede.educacion.gob.es/sede/login/inicio.jjsp?idConvocatoria=1095

| Introducimos el usuaric                            | o (DNI del alumno) y la contraseña. Pincharemos en                                                                                            |
|----------------------------------------------------|----------------------------------------------------------------------------------------------------|
| GOBERNO<br>DE ESPANA<br>Y FORMACION PI             | Sede electrónica                                                                                                    |
| Sede Electrónica - Ministerio de                   | Educación y Formación Profesional                                                                                                    |
| Becas y ayudas para al<br>Información convocatoria | umnos con necesidad específica de apoyo educativo (Curso 2018 - 2019) 💩 м 💵                                                                   |
|                                                    | cleve Acceder con cl@ve Información<br>(DNIe/Certificado electrónico, Cl@ve pin, Cl@ve permanente, Ciudadanos UE) Acceder<br>Rellenamos datos |
|                                                    | Acceder con mi usuario de la sede electrónica                                                                                                 |
|                                                    | Usuario (DNI/NIE): Contraseña: Acceder                                                                                                    |
|                                                    | Si no está registrado, por favor Regístrese Incidencias: Olvidé mis datos / Ayuda para entrar                                                 |

| Plazo de presentación:  | ❷ Abierto                                                   |                                                                                 |
|-------------------------|-------------------------------------------------------------|---------------------------------------------------------------------------------|
| Nivel de acceso:        | N1 Lucario/contraseña<br>N3 🛱 Certificados software y otros | N2 🎝 Usuario verificado con registro no presencial<br>N4 💷 Certificado hardware |
| Tipo de identificación: | ♥ Usuario identificado mediante Clave                       |                                                                                 |

#### Navegadores recomendados:

Web optimizada para las últimas versiones de Internet Explorer, Mozilla Firefox y Google Chrome

#### Aparece la siguiente pantalla:

En este espacio aparecerán los siguientes datos:

APELLIDOS Y NOMBRE DEL ALUMNO DNI/NIE correo electrónico tfno. móvil

| Sede electrónica                                                                                                    |                                                                        |
|----------------------------------------------------------------------------------------------------|------------------------------------------------------------------------|
| Sede Electrónica - Ministerio de Educación y Formación Profesional                                                                                                    |                                                                        |
| Acceso al trámite     Acceso al trámite     Acceso al trámit |                                                                        |
| Mensajes     X                                                                                                    | <ul> <li>Modificar mis datos</li> <li>Establecer contraseña</li> </ul> |
|                                                                                                    | × Cerrar sesión                                                        |
|                                                                                                    | Buscar<br>trámites                                                     |
| Este mensaje sale<br>porque no tenemos<br>ninguna solicitud                                                                                                    | Mis<br>expedientes                                                     |
| generada                                                                                                    | notificaciones                                                         |
|                                                                                                    | Ayuda                                                                  |
|                                                                                                    | Convocatorias próximas al cierre                                       |
|                                                                                                    | Verificación de<br>CSV                                                 |
| Navegadores recomendados:<br>Neb optimizada para las últimas versiones de Internet Explorer, Mozilla Firefox y Google Chrome<br>Información y verificación de los certificados que admite el sistema                                                                                                    |                                                                        |

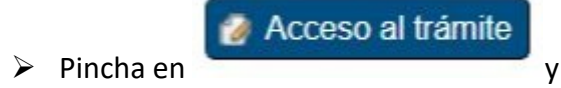

y comienza a cumplimentar la solicitud

#### Aparece la siguiente pantalla:

## Pincharemos en

| Sede electrónica                                                                                                    |
|----------------------------------------------------------------------------------------------------|
| Está usted en: > <u>Sede electrónica</u> > <u>Trámites electrónicos</u> > <u>Becas y ayudas</u><br>Becas y ayudas al estudio                                                                                                    |
| E Ayuda:91 083 79 37                                                                                                    |
| Solicitud de ayudas para alumnado con necesidad específica de Apoyo Educativo 2018/2019                                                                                                    |
| Información general:                                                                                                    |
| Esta aplicación está a su servicio durante 24 horas al día                                                                                                    |
| Opciones de acceso:                                                                                                    |
| <ul> <li>» a) Registro relematico (con certificado digital o DNIe):</li> <li>» 1) Alta de la solicitud</li> <li>» 2) Imprimir las plantillas</li> <li>» 3) Entregar en el centro de estudios las plantillas, para que sean cumplimentadas por quienes corresponda</li> <li>» 4) Escanear las plantillas cumplimentadas</li> <li>» 5) Adjuntar dichas plantillas mediante la aplicación</li> <li>» 6) Presentar la solicitud de forma telemática</li> <li>» b) Sin certificado digital ni DNIe:</li> <li>» 1) Alta de la solicitud</li> <li>» 2) Imprimir solicitud (PDF)</li> <li>» 3) Firma de los apartados correspondientes del PDF</li> <li>» 4) Presentación de la solicitud en el centro de estudios, en modelo PDF firmado y documentos requeridos (todo en soporte papel), dentro del plazo indicado en la convocatoria.</li> </ul> |
| Podrá obtener notificaciones sobre su solicitud o realizar cualquier consulta sobre el estado de tramitación de su beca a través de la Sede Electrónica del<br>Ministerio de Educación y Formación Profesional.                                                                                                    |
| Si reune los requisitos pulse en el enlace de Alta de Solicitud para cumplimentar el modelo de solicitud                                                                                                    |
| Alta de Solicitud       Consulta, modificación de solicitud       Imprimir solicitud (fichero PDF)                                                                                                    |
| © Ministerio de Educación y Formación Profesional - Gobierno de España<br>V 15.93 (build 15.93.186)                                                                                                    |

#### Aparecerá la siguiente pantalla:

| GOBIERNO<br>DE ESPANA<br>Y FORMACIÓN PROFES                                                                                                    | Sede electrónica                                                                                                    |
|----------------------------------------------------------------------------------------------------|----------------------------------------------------------------------------------------------------|
| Austed en: • <u>Sede electrónica</u> • <u>Trámites elect</u><br>ecas y ayudas al estudio                                                                                                    | Panings + Beckling available                                                                                                    |
| 🖀 Ayuda:91 083 79 37                                                                                                    | 👹 🔀<br>Volvor Cerrar                                                                                                    |
| Solicitud de avudas para alun                                                                                                    | nnado con necesidad específica de Apovo Educativo 2018/2019                                                                                                    |
| Identificación del solicitante (/                                                                                                    | Alta)                                                                                                    |
| Pasos a realizar para la cumplim                                                                                                    | entación de la solicitud                                                                                                    |
| a Contracto to to be det                                                                                                    |                                                                                                    |
| <ul> <li>Verificar la exactitud de los<br/>relativas a esta solicitud de l</li> <li>Si desea guardar la información intr<br/>recuperar la información intr<br/>Con el fin de evitar problem<br/>realizar ninguna operación t<br/>tanto, perderà los datos grat</li> <li>Una vez cumplimentada de<br/>anterior.</li> <li>Si elige la opción de la impr<br/>de la unidad familiar debe<br/>con la documentación que s</li> </ul> | s mismos, en especial su dirección de correo electrónica, que deberá estar operativa para recibir las comunicaciones<br>beca. Cumplimente todos los campos que aparecen con (*) ya que son obligatorios<br>ación antes de finalizar la grabación completa de la solicitud pulse el bóton Guardar Borrador. Posteriormente, podrá<br>toducida anteriormente y continuar la grabación de la solicitud nas de saturación en la Red, la sesión de introducción de datos tiene un tiempo limitado de inactividad (5 minutos sin<br>ales como: buscar provincia, centro, estudio, añadir familiares, cambiar de página, ), transcurrido el cual caducará y, por<br>bados. Por esta razón, le sugerimos que lea ateritamente las instrucciones que se facilitan<br>aberá optar por registrar telemáticamente (si tiene certificado digital) o imprimir el fichero PDF. Ver requisitos de página<br>resión del fichero en formato pdf debera incluir las firmas que se le solicitan. Asimiamo, los miembros computables<br>ará firmar las autorizaciónes que establece la convocatoria. Una vez firmada esta solicitud deberá presentaria, junto<br>ses precisa, en el centro educativo en el que va a estudiar en el curso 2018/19. |
| Datos del Usuario de la Sede Ele                                                                                                    | ctrónica                                                                                                    |
| Aparece el Nombre del a<br>Aparece el DNI/NIF                                                                                                    | alumno recomendable hacerlo con el DNI del alumno                                                                                                    |
| <sup>1</sup> Es muy importante tener en ou<br>él quien se haya registrado en la<br>Si desea recuperar sus datos persoi                                                                                                    | enta que si el alumno (que en todo caso es considerado el solicitante de la beca) es mayor de 14 años, debe ser<br>s Sede Electrónica, con carácter previo a la realización de la solicitud de beca.<br>nales de convocatorias anteriores, reliene los últimos diez dígitos del número de cuenta corriente que puso en la última                                                                                                    |
| académico.                                                                                                    | i en cuenta que debe actualizar estos datos si nan sumido variaciones que deban considerarse para la solicitud de este curso                                                                                                    |
| Nº de cuenta                                                                                                    |                                                                                                    |
| Advertencia                                                                                                    | R                                                                                                    |
| En cumplimiento del Regla<br>tratados en un fichero denor                                                                                                    | mento General de Protección de Datos, le informamos que los datos personales recogidos serán incorporados y<br>ninado Becas y Ayudas SGBecas.                                                                                                    |
| <ul> <li>La unidad responsable de t</li> <li>La finalidad de este tratami</li> <li>El tratamiento de estos da<br/>drganos encargados de su t</li> <li>Serán destinatarias de los<br/>los supuestos legalmente es </li> <li>El interesado podrá ejercer</li> </ul>                                                                                                    | este fichero es la Dirección General de Planificación y Genión Educativa.<br>iento es la tramitación de las convocatorias de becas y ayuda y, en su caso, la revocación de las mismas.<br>atos está legitimado por la propia normativa reguladora de las convocatorias de becas y por la competencia de los<br>ramitación establecida en las normas que regulan la estructura organica del Departamento Ministerial.<br>datos otras administraciones, en los supuestos en que sea necesario para tramitar y resolver la solicitud así como en<br>tablecidos.<br>r sus derechos de acceso, rectificación, portabilidad de los datos y a no ser objeto de decisiones individualizadas.                                                                                                    |
| Puede consultar la inform<br>cludadano-mecd/catalogo/<br>capa.pdf.                                                                                                    | vación adicional y detallada sobre protección de datos en:https://www.meco.cob.es/dms/mecd/servicios-al-<br>/general/educacion/050130/nu/050130-nu-2018/proteccion-datos-segunda-capa/proteccion-datos-segunda-                                                                                                    |
|                                                                                                    | Si has presentado solicitud en la<br>convocatoria anterior rellena con los<br>últimos diez dígitos del número de<br>cuenta donde percibiste la                                                                                                    |
|                                                                                                    | Aceptar         Limplar         beca/subsidio y se recuperarán<br>automáticamente los datos personales.                                                                                                    |
|                                                                                                    | Aceptar Limplar beca/subsidio y se recuperarán automáticamente los datos personales.                                                                                                    |

En la pantalla anterior en color verde podéis ver los datos que aparecerán del alumno.

Tenéis que marcar el círculo correspondiente, si al registraros en la sede electrónica lo habéis hecho con el DNI del alumno (siempre es lo más recomendable) o con el DNI del padre/madre (en este último caso sólo si es menor de 14 años de edad y no tuviera DNI)

Los que ya han presentado estas ayudas en convocatorias anteriores, introducid el **número de cuenta bancaria donde se percibió la beca/subsidio anterior** y directamente se recuperarán los datos, que debemos comprobar, añadir los que falten y/o modificar los que sean necesarios.

Por último, pincharemos en el cuadro de

Los nuevos usuarios registrados, DIRECTAMENTE (si los datos son correctos) pinchad en el cuadro

de y seguir con el proceso cumplimentando todas las casillas.

En total son cuatro hojas, que iremos revisando, modificando o añadiendo datos que correspondan.

Las casillas que tienen una flecha hacia abajo en la parte derecha, nos permite ver un despliegue para seleccionar el dato correspondiente.

IMPORTANTE: A medida que vayamos cumplimentando casillas deberemos dar a menudo a

## Grabar borrador

GRABAR BORRADOR

para no perder los datos.

- HOJA 1 Apartados A, B, C, D
- HOJA 2 Apartados E, F
- HOJA 3 Apartados G, H
- HOJA 4 Apartados I, J

#### HOJA Nº 1

(En esta hoja se cumplimentarán datos que falten en los apartados A, B, C y D)

## A – Datos personales del alumno

| GOBERNO<br>DE ESPAÑA<br>VFORMACIÓN PROFESIONAL                                                                                                    | Sec                                                                                         | Sede electrónica                                                                                              |
|----------------------------------------------------------------------------------------------------|---------------------------------------------------------------------------------------------|----------------------------------------------------------------------------------------------------|
| Está usted en: » Sede electrónica » Trámites electrónicos » Recas y                                                                                                    | avutas                                                                                      |                                                                                                    |
| Becas y ayudas al estudio                                                                                                    |                                                                                             | T                                                                                                    |
| ■ Ayuda:91 083 79 37 Solicitud de ayudas para alumnado con neces                                                                                                    | sidad específica de Apoyo Educati                                                           | Grabar borrador Volver Cerrar                                                                                 |
| Alta solicitud de ayudas para alumnado con ne                                                                                                    | ecesidad específica de Apoyo Educa                                                          | tivo                                                                                                    |
| Hoja 1 de 4 🔍 🔇 🚺 2 3 4 🔉                                                                                                    | »                                                                                           | Iremos pulsando a menudo                                                                                      |
| A - Datos personales del/la alumno/a                                                                                                    |                                                                                             |                                                                                                    |
| Primer Apellido*:<br>Segundo Apellido:<br>Nombre*:<br>Fecha de nacimiento (dd/mm/aaaa)*:<br>Sexo*:<br>Doc. Identificación (Alumno)*:<br>Teléfono (con prefijo):                                                                                                    |                                                                                             |                                                                                                    |
| Profesión del/de la sustentador/a principal de la<br>familia:<br>Correo Electrónico*:<br>Repita el Correo Electrónico*:<br>Recuerde que su cuenta de correo debe estar operativa<br>¿Es Extranjero/a?:                                                               | © SI @ NO                                                                                   | Al marcar <mark>SI</mark> debemos<br>poner la fecha de<br>reconocimiento de<br>discapacidad y fecha           |
| Estado Civil*:<br>Estudios que realiza:<br>Localidad de trabajo o estudios:<br>Situación Laboral:<br>Discapacidad*:<br>¿Es discapacidad permanente?:                                                                                                    | V<br>V<br>V<br>V<br>V<br>V<br>V<br>V<br>V<br>V<br>V<br>V<br>V<br>V<br>V<br>V<br>V<br>V<br>V | final de validez.<br>Si la discapacidad<br>reconocida es<br>PERMANENTE sólo<br>pondremos la fecha<br>inicial. |
| Fecha de resolución del reconocimiento de la<br>discapacidad (dd/mm/aaaa)*:<br>Comunidad Autónoma que expide el certificado de<br>discapacidad*:                                                                                                    | Seleccionar                                                                                 | ,                                                                                                    |
| Durante el año 2017 ¿fue autónomo o tuvo ingresos<br>procedentes de alguna actividad económica<br>desarrollada a través de cualquier entidad en la que<br>el conjunto de los miembros de la unidad familiar<br>tuvieran una participación igual o superior al 50%?*: | © SI ⊚ NO                                                                                   | Se contestará <mark>SI</mark> o <mark>NO</mark> y                                                             |
| ¿Obtuvo durante el año 2017 este miembro de la<br>Unidad familiar rentas en el extranjero, que no hayan<br>sido declaradas en España?^:                                                                                                    | 🔍 SI 🔍 NO 🖌 🗲                                                                               | rellenaremos los datos en los                                                                                 |
| ¿Convive con pareja, registrada o no?":                                                                                                    | I SI I NO                                                                                   | campos correspondientes                                                                                       |

### **B** – Domicilio Familiar

Los datos que se cumplimentan o se obtienen automáticamente en este apartado, **se refieren al alumno**, a posteriori en el **APARTADO E** (ver pág. 25) se cumplimentarán los correspondientes a <u>cada miembro de la UNIDAD FAMILIAR</u> que residen en el mismo domicilio a 31/12/2017.

| - 1 1 1 1 1 1 1 1 1 1 1 1 1 1 1 1 1 1 1                                                                                                    |                                                                                             |                                                                                                    |
|----------------------------------------------------------------------------------------------------|---------------------------------------------------------------------------------------------|----------------------------------------------------------------------------------------------------|
| Tipo de Via*:                                                                                                    | ase the                                                                                     |                                                                                                    |
| Domicilio*:                                                                                                    |                                                                                             |                                                                                                    |
| Número: *:                                                                                                    |                                                                                             |                                                                                                    |
| Escalera:                                                                                                    |                                                                                             |                                                                                                    |
| Piso:                                                                                                    |                                                                                             |                                                                                                    |
| Letra:                                                                                                    |                                                                                             |                                                                                                    |
| Provincia *:                                                                                                    |                                                                                             | •                                                                                                    |
| Compruebe que ha seleccionado la provincia. Con e                                                                                                    | el filtro de la localidad se le                                                             | facilitará la búsqueda. Teclee unos caracteres del nombre de la locali                                                                                                    |
| ejem. : San Sebastían de los Reyes. Poner reyes y p                                                                                                    | ulsar botón "BUSCAR"                                                                        |                                                                                                    |
| Filtro de localidad (por nombre):                                                                                                    | busca                                                                                       | r (Mínimo 3 caracteres)                                                                                                    |
| Localidad Municipio*:                                                                                                    | T                                                                                           |                                                                                                    |
| Código Postal*:                                                                                                    |                                                                                             |                                                                                                    |
| ¿Presentó declaración de la Renta en el ejercicio                                                                                                    | SI NO                                                                                       | Si hemos marcado <mark>SI</mark> continuaremos                                                                                                    |
| de 2017? *:                                                                                                    | 7                                                                                           |                                                                                                    |
|                                                                                                    |                                                                                             | cumpilmentado el APARIADO C y D                                                                                                    |
|                                                                                                    |                                                                                             | (ver påg. siguiente)                                                                                                    |
|                                                                                                    |                                                                                             |                                                                                                    |
| Domicilio Familiar                                                                                                    |                                                                                             |                                                                                                    |
| Domicilio Familiar<br>Tipo de Vía*:                                                                                                    | V                                                                                           |                                                                                                    |
| Domicilio Familiar<br>Tipo de Vía*:<br>Domicilio*:                                                                                                    | <b></b>                                                                                     |                                                                                                    |
| Domicilio Familiar<br>Tipo de Vía*:<br>Domicilio*:                                                                                                    |                                                                                             |                                                                                                    |
| Domicilio Familiar<br>Tipo de Vía*:<br>Domicilio*:<br>Número: *:<br>Escalera:                                                                                                    | ▼<br>                                                                                       |                                                                                                    |
| Domicilio Familiar<br>Tipo de Vía*:<br>Domicilio*:<br>Número: *:<br>Escalera:<br>Piso:                                                                                                    |                                                                                             |                                                                                                    |
| Domicilio Familiar<br>Tipo de Vía*:<br>Domicilio*:<br>Número: *:<br>Escalera:<br>Piso:<br>Letra:                                                                                                    |                                                                                             |                                                                                                    |
| Domicilio Familiar<br>Tipo de Vía*:<br>Domicilio*:<br>Número: *:<br>Escalera:<br>Piso:<br>Letra:<br>Provincia *:                                                                                                    |                                                                                             |                                                                                                    |
| Domicilio Familiar<br>Tipo de Vía*:<br>Domicilio*:<br>Número: *:<br>Escalera:<br>Piso:<br>Letra:<br>Provincia *:<br>Compruebe que ha seleccionado la provincia. Con el                                                                                                    | Titro de la localidad se le f                                                               | Tacilitará la búsqueda. Teclee unos caracteres del nombre de la localid                                                                                                    |
| Domicilio Familiar<br>Tipo de Vía*:<br>Domicilio*:<br>Número: *:<br>Escalera:<br>Piso:<br>Letra:<br>Provincia *:<br>Compruebe que ha seleccionado la provincia. Con el<br>ejem. : San Sebastían de los Reyes. Poner reyes y pi                                                                                                    | ▼<br>I filtro de la localidad se le f<br>ulsar botón "BUSCAR"                               | ▼]<br>facilitará la búsqueda. Teclee unos caracteres del nombre de la localid                                                                                                    |
| Domicilio Familiar<br>Tipo de Vía*:<br>Domicilio*:<br>Número: *:<br>Escalera:<br>Piso:<br>Letra:<br>Provincia *:<br>Compruebe que ha seleccionado la provincia. Con el<br>ejem. : San Sebastían de los Reyes. Poner reyes y pi<br>Elitro de localidad (nor nombre):                                                                                                    | ▼<br>I filtro de la localidad se le f<br>ulsar botón "BUSCAR"<br>buscar                     | Tacilitará la búsqueda. Teclee unos caracteres del nombre de la localid                                                                                                    |
| Domicilio Familiar<br>Tipo de Vía*:<br>Domicilio*:<br>Número: *:<br>Escalera:<br>Piso:<br>Letra:<br>Provincia *:<br>Compruebe que ha seleccionado la provincia. Con el<br>ejem. : San Sebastían de los Reyes. Poner reyes y po<br>Filtro de localidad (por nombre):<br>Localidad - Municipio*                                                                                                    | I filtro de la localidad se le f<br>ulsar botón "BUSCAR"                                    | Tacilitará la búsqueda. Teclee unos caracteres del nombre de la localid                                                                                                    |
| Domicilio Familiar<br>Tipo de Vía*:<br>Domicilio*:<br>Número: *:<br>Escalera:<br>Piso:<br>Letra:<br>Provincia *:<br>Compruebe que ha seleccionado la provincia. Con el<br>ejem. : San Sebastían de los Reyes. Poner reyes y po<br>Filtro de localidad (por nombre):<br>Localidad Municipio*:<br>Código Postal**                                                                                                    | I filtro de la localidad se le f<br>ulsar botón "BUSCAR"                                    | Tacilitará la búsqueda. Teclee unos caracteres del nombre de la localio                                                                                                    |
| Domicilio Familiar<br>Tipo de Vía*:<br>Domicilio*:<br>Número: *:<br>Escalera:<br>Piso:<br>Letra:<br>Provincia *:<br>Compruebe que ha seleccionado la provincia. Con el<br>ejem. : San Sebastían de los Reyes. Poner reyes y pu<br>Filtro de localidad (por nombre):<br>Localidad Municipio*:<br>Código Postal*:<br>¿Presentó declaración de la Renta en el ejercicio                                                                                                    | I filtro de la localidad se le f<br>ulsar botón "BUSCAR"<br>SI @ NO                         | Pacilitará la búsqueda. Teclee unos caracteres del nombre de la localid<br>(Mínimo 3 caracteres)<br>Si hemos marcado <b>NO</b> , saldrán                                                                 |
| Domicilio Familiar Tipo de Vía*: Domicilio*: Número: *: Escalera: Piso: Letra: Provincia *: Compruebe que ha seleccionado la provincia. Con el ejem. : San Sebastían de los Reyes. Poner reyes y po Filtro de localidad (por nombre): Localidad Municipio*: Código Postal*: 2 Presentó declaración de la Renta en el ejercicio de 2017? *: Durante el año 2017. entrine ente microbo de la                                                                                           | I filtro de la localidad se le f<br>ulsar botón "BUSCAR"<br>Ulsar Sotón "BUSCAR"<br>SI ⊛ NO | facilitará la búsqueda. Teclee unos caracteres del nombre de la localid<br>(Mínimo 3 caracteres)<br>Si hemos marcado <b>NO</b> , saldrán<br>otros apartados que igualmente                               |
| Domicilio Familiar Tipo de Vía*: Domicilio*: Número: *: Escalera: Piso: Letra: Provincia *: Compruebe que ha seleccionado la provincia. Con el ejem. : San Sebastían de los Reyes. Poner reyes y pi Filtro de localidad (por nombre): Localidad Municipio*: Código Postal*: ; Presentó declaración de la Renta en el ejercicio de 2017? *: Durante el año 2017, ¿obtuvo este miembro de la unidad familiar ingresos, incrementos patrimoniales o tuvo propiedades inmobiliarias en*: | I filtro de la localidad se le f<br>ulsar botón "BUSCAR"<br>SI ® NO                         | Tacilitará la búsqueda. Teclee unos caracteres del nombre de la localid (Mínimo 3 caracteres) Si hemos marcado NO, saldrán otros apartados que igualmente tendremos que cumplimentar, seguín correspondo |

Si en la última pregunta hemos contestado afirmativamente aparecerá la siguiente indicación

Consigne las cantidades percibidas en el apartado J de observaciones

# C – Datos Bancarios: cuenta o cartilla y entidad donde desea percibir el importe de la beca

En casos necesarios se puede autorizar al Director del Centro para <u>cobrar el importe de la beca a</u> <u>través</u> de la cuenta bancaria del centro educativo, quien nos facilitará el CIF del centro y los datos bancarios

**IMPORTANTE:** Se <u>deberá mantener</u> la cuenta hasta haber percibido la totalidad de la beca que le pudiera corresponder. La cuenta debe ser de una entidad domiciliada en España, es decir, cuyo IBAN comience por ES.

| de esa cuenta has   | ta haber percibido la te | otalidad de componentes | s de beca que le pudiel  | an corresponder. La cuenta debe ser de una entidad    | domiciliad  |
|---------------------|--------------------------|-------------------------|--------------------------|-------------------------------------------------------|-------------|
| en España, es dec   | r, cuyo IBAN comienc     | e por ES.               |                          |                                                       |             |
|                     | Entidad *:               | Oficina *:              | Dígitos control *:       | Nº de cuenta *:                                       |             |
|                     |                          |                         |                          |                                                       |             |
|                     | Datos de IBAN            |                         |                          |                                                       |             |
|                     | País *:                  | Dígitos control *:      | Nº de cuenta *           |                                                       |             |
|                     |                          |                         |                          |                                                       |             |
| Si es la cuenta del | centro educativo nor     | haher autorizado a éste | a nercihir el imnorte de | la beca, deberá cumplimentar también las siguientes i | casillas co |

## D – Datos Académicos 2018/2019

**IMPORTANTE:** Si has recuperado los datos al haber presentado estas becas en cursos anteriores y el alumno ha cambiado de centro educativo, no olvides modificarlo en este apartado.

| Curso *.<br>Nivel académico *.                                                                                 | Seleccionar V                                                                                     |
|----------------------------------------------------------------------------------------------------|---------------------------------------------------------------------------------------------------|
| Nivel académico *.                                                                                             | Seleccionar V                                                                                     |
| Nivel académico *:                                                                                             |                                                                                                   |
| and a second second second second second second second second second second second second second second second | Seleccionar                                                                                       |
| compruebe que ha seleccionado la provincia donde                                                               | radica el centro. Con el filtro del centro se le facilitará la búsqueda. Teclee unos caracteres d |
| ombre del centro o de la dirección del centro. Ejem. : l                                                       | Instituto Cardenal Cisneros. Poner Cisneros en el nombre, y pulsar botón "BUSCAR"                 |
| ara los Programas de cualificación profesional inicial t                                                       | teclee "cualific"                                                                                 |
| Bussader de Cantra(nombro)                                                                                     |                                                                                                   |
| Buscador de Centro(dirección):                                                                                 | buscar (Minimo 3 caracteres)                                                                      |
| Name del santo *                                                                                               | (Minino 3 caracteres)                                                                             |
| Nonibre dei centro                                                                                             | 50                                                                                                |
|                                                                                                    | v.                                                                                                |
| Localidad del centro*:                                                                                         |                                                                                                   |
|                                                                                                    | Ŧ                                                                                                 |
| Domicilio del centro*                                                                                          |                                                                                                   |
|                                                                                                    |                                                                                                   |
|                                                                                                    |                                                                                                   |

#### HOJA Nº 2

(En esta hoja se cumplimentarán datos que falten en los apartados **E** y **F**)

# E – Datos familiares referidos a 2017 (miembros de la familia que residen en el mismo domicilio a 31/12/2017)

Leer detenidamente: explicación de cómo introducir, modificar o añadir datos de los familiares.

Para el caso de hermanos/as o hijos/as del/de la solicitante, sólo se permitirá incluir en la unidad familiar a los menores de 25 años a fecha **31 de diciembre de 2017**, salvo si éstos tienen alguna discapacidad. Así mismo, <u>no</u> **se consideran miembros de la unidad familiar a los nacidos con posterioridad al 31 de diciembre de 2017** 

| *** | GOBIERNO<br>DE ESPAÑA                                                                                                    | MINISTERIO<br>DE EDUCACIÓN<br>Y FORMACIÓN PROFESION                                                                                                    |                                                                                                    |                                                                                                    | Se                                                                                                    |                                                                                                    | Sede                                                                                                    | elec                                                                                                    | trór                                                                                          | nica                                                         | a                          |
|-----|----------------------------------------------------------------------------------------------------|----------------------------------------------------------------------------------------------------|----------------------------------------------------------------------------------------------------|----------------------------------------------------------------------------------------------------|----------------------------------------------------------------------------------------------------|----------------------------------------------------------------------------------------------------|----------------------------------------------------------------------------------------------------|----------------------------------------------------------------------------------------------------|-----------------------------------------------------------------------------------------------|--------------------------------------------------------------|----------------------------|
|     | Está usted en: ▶ <u>Sede electrón</u><br>Becas ∨ avudas                                                                                                    | ica • Irámites electrór<br>al estudio                                                                                                    | nicos • Becas y ayu                                                                                                    | ıdas                                                                                                    | -                                                                                                    | 7                                                                                                    |                                                                                                    |                                                                                                    |                                                                                               |                                                              |                            |
| 1   | 🕿 Ayuda:91 083 79 37                                                                                                    |                                                                                                    |                                                                                                    |                                                                                                    |                                                                                                    |                                                                                                    |                                                                                                    |                                                                                                    | F borrador                                                                                    | Volver                                                       | Cerrar                     |
|     | Solicitud de ayudas<br>Alta solicitud de ay                                                                                                    | s para alumnado<br>udas para alumi                                                                                                    | o con necesio<br>nado con neco                                                                                                    | dad especif<br>esidad espe                                                                                                    | fica de Apoyo Ed<br>ecífica de Apoyo E                                                                                                    | lucativo 2<br>Educativo                                                                                                    | 018/2019                                                                                                    | Iren                                                                                                    | nos pul                                                                                       | sando                                                        | a                          |
|     | Hoja 2 de 4                                                                                                    | < 1 2                                                                                                    | 3 4 >                                                                                                    | *                                                                                                    |                                                                                                    |                                                                                                    |                                                                                                    | menu                                                                                                    | los da                                                                                        | a guarc<br>tos                                               | Jar                        |
|     | <ul> <li>Cuando entre en</li> <li>Es importante qui<br/>identificación</li> <li>Para el caso de<br/>diciembre de 2<br/>posterioridad a</li> <li>El Estado Civil de<br/>la custodia comp<br/>aunque alguno d</li> <li>Si desea modifici</li> <li>Sus datos se cop</li> <li>Si desea cancela</li> <li>Para eliminar un</li> <li>Si el NIF de la so</li> </ul> | esta página aparecer<br>le ponga los datos de<br>demás miembros de l<br>hermanos/as o hijo<br>017, salvo si éstos<br>31 de diciembre de<br>a los padres del solicit<br>artida del solicitante. I<br>e los dos, o los dos, ha<br>ar algún familiar pulse<br>biarán a la parte super<br>ir la operación de moo<br>familiar pulse Elimina<br>licitud no es del alumi | rán los datos perso<br>e cada familia introduzc<br>os/as del/de la so<br>s tienen alguna e<br>2017.<br>ante será el que tu<br>En este último casa<br>el botón Modifica<br>ior y podrá modific<br>tificación pulse el b<br>ar . Una vez confirm<br>o (padre/madre/tu | nales del alumn<br>mbre, apellidos<br>a los datos y pu<br>licitante, sólo<br>discapacidad.<br>visea reconocio<br>o se debe dar di<br>vise.<br>r de la fila en la<br>arlos. Una vez l<br>jotón Cancelar.<br>mado desapare | no (obtenidos de los intro<br>s) exactamente como<br>ulse el botón <b>Guardar fa</b><br>se permitirá incluir e<br>Así mismo, no se oc<br>dido a 31 de diciembre de<br>e alta al padre y a la ma<br>que se encuentra dicho<br>finalizada la modificació<br>cerá de la tabla inferior.<br>del padre/madre/tutor de | oducidos en la<br>figuran en su<br>miliar. Los di<br>n la unidad e<br>onsideran mi<br>de 2017, salv<br>dre del solicit<br>o familiar.<br>n pulse el boto<br>eben incluirse | a página 1)<br>u DNI o NIE<br>atos pasará<br>familiar a I<br>iembros de<br>ro para el ca<br>ante, y en e<br>ón Modifica<br>como miem | E, a fin de evitar ;<br>n a la tabla inferio<br>os menores de<br>la unidad fam<br>iso de separados<br>il estado civil de a<br>ar familiar para co<br>ibro de la unidad f | problemas<br>r.<br>25 años<br>iliar a lo<br>o divorcia<br>mbos, poi<br>onfirmar lo<br>amiliar | s posterio<br>a fecha<br>s nacido<br>ndos que t<br>ner Separ | antengan<br>rado/a,<br>05. |
|     | E - Datos familiares<br>(miembros de la fa<br>Primer Apellido*:<br>Segundo Apellido<br>Nombre*:<br>Clase de parentes<br>¿Es extranjero/a?<br>Documento de Idi<br>Fecha de nacimie<br>Estado Civil*:<br>Profesión o estud<br>Localidad de trab<br>Situación Laboral                                                                                          | s referidos a 201<br>milia que residen<br>:<br>sco con el alumno*:<br>*<br>entificación:<br>into (dd/mm/aaaa)*:<br>los que realiza:<br>ajo o estudios:<br>:                                                                                                    | 7<br>1 en el mismo (<br>                                                                                                    | Seleccionar<br>Seleccionar<br>Seleccionar<br>Seleccionar                                                                                                    | 31/12/2017)<br>                                                                                                    | •                                                                                                    | SÓLO<br>DI<br>Si hemo<br>pondre<br>recono<br>y fecha<br>Si la dis<br>PERMA<br>la fecha                                               | HERMANO<br>EL SOLICITA<br>DISCAPAC<br>os marcado<br>emos la fech<br>cimiento de<br>final de val<br>scapacidad u<br>NENTE sólo<br>a inicial.                              | S/AS C<br>NTE C<br>IDAD.<br>SI<br>a de<br>disca<br>idez.<br>econc<br>pond                     | D HIJO:<br>ON<br>pacida<br>pocida e<br>remos                 | s<br>id                    |
|     | Discapacidad (só<br>solicitante):<br>Durante el año 20<br>procedentes de a<br>desarrollada a tra<br>el conjunto de los<br>tuvieran una parti<br>¿Obtuvo durante<br>Unidad familiar re<br>sido declaradas e                                                                                                    | lo hermanos/as o hijo:<br>1017 ¿fue autónomo o l<br>Iguna actividad econó<br>vés de cualquier entic<br>miembros de la unida<br>cipación igual o super<br>el año 2017 este mie<br>ntas en el extranjero,<br>n Esnaña2*                                                                                                    | s/as del<br>tuvo ingresos<br>omica<br>dad en la que<br>ad familiar<br>rior al 50%? *:<br>embro de la<br>que no hayan                                                                                                    | SI N                                                                                                    |                                                                                                    |                                                                                                    | Se cor<br>cac                                                                                                    | ntestará <mark>SI</mark><br>la miembru<br>unidad fam                                                                                                    | o <mark>NO</mark><br>o de la<br>iiliar                                                        | por<br>a                                                     |                            |
|     |                                                                                                    |                                                                                                    |                                                                                                    | G                                                                                                    | uardar familiar                                                                                                    |                                                                                                    |                                                                                                    |                                                                                                    |                                                                                               |                                                              | /                          |
|     | Clase de parentesco                                                                                                    | ¿Es extranjero/a?                                                                                                    | Documento de l                                                                                                    | dentificación                                                                                                    | Apellidos y nombre                                                                                                    | Fecha de na                                                                                                    | acimiento                                                                                                    | Discapacidad                                                                                                    | (                                                                                             | Opciones                                                     | 5                          |
|     | Solicitante                                                                                                    |                                                                                                    |                                                                                                    |                                                                                                    |                                                                                                    |                                                                                                    |                                                                                                    | SI                                                                                                    |                                                                                               | 6                                                            |                            |
|     | Padre/Tutor                                                                                                    |                                                                                                    |                                                                                                    |                                                                                                    |                                                                                                    |                                                                                                    |                                                                                                    |                                                                                                    |                                                                                               |                                                              |                            |
|     | Madre/Tutora                                                                                                    |                                                                                                    |                                                                                                    |                                                                                                    |                                                                                                    |                                                                                                    |                                                                                                    |                                                                                                    | Q                                                                                             |                                                              |                            |

Aparecerán tantas filas cumplimentadas como familiares se hayan grabado.

Si hemos recuperado los datos al principio, tendremos que comprobarlos en cada familiar y cumplimentar los que falten, pinchando en los iconos como se explica a continuación:

En el apartado **Opciones** del cuadro anterior aparecen unos iconos que nos permiten modificar datos, añadir nuevos o eliminar al familiar correspondiente.

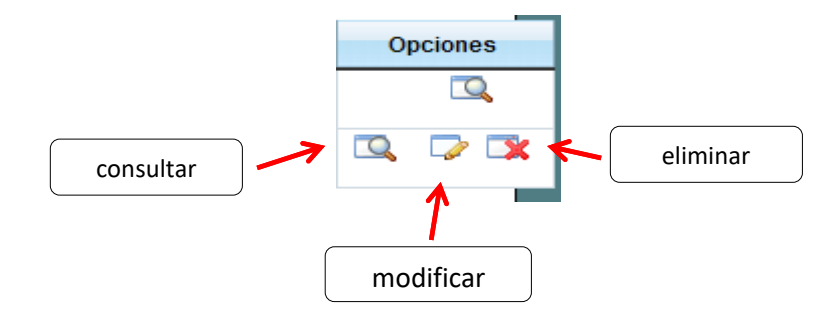

Por cualquier dato que pongamos nuevo siempre daremos a GUARDAR o MODIFICAR FAMILIAR.

#### **IMPORTANTE:**

Todos los miembros de la unidad familiar tienen que cumplimentar los siguientes apartados marcando **SI** o **NO** según corresponda:

Durante el año 2017: ¿fue autónomo o tuvo ingresos procedentes de alguna actividad económica desarrollada a través de cualquier entidad en la que el conjunto de los miembros de la unidad familiar tuvieran una participación igual o superior al 50%?

Indique el número de empresas/actividades económicas de las que fue titular o partícipe (Máx.3) (si la respuesta es **afirmativa** saldrá el siguiente cuadro a cumplimentar)

| Emp     | Empresas/Actividades econòmicas: |                                                  |                                                                      |  |  |  |  |  |
|---------|----------------------------------|--------------------------------------------------|----------------------------------------------------------------------|--|--|--|--|--|
| Entidad | CIF/NIF                          | Porcentaje exacto de participación o titularidad | Ingresos anuales brutos obtenidos por la empresa/actividad económica |  |  |  |  |  |
| 1       |                                  | %                                                |                                                                      |  |  |  |  |  |

¿Obtuvo durante el año 2017 este miembro de la Unidad familiar rentas en el Extranjero? (si la respuesta es afirmativa saldrá el siguiente apartado a cumplimentar)

| ¿Obtuvo durante el año 2017 este miembro de la<br>Unidad familiar rentas en el extranjero, que no hayan<br>sido declaradas en España?*: | SI      | ○ NO  |   |
|----------------------------------------------------------------------------------------------------|---------|-------|---|
| Consigne la cantidad percibida (anual)*:                                                                                                |         |       |   |
| Indique la moneda que corresponda*:                                                                                                    | Selecci | ionar | • |

| ≽ ¿Pr                         | resentó declaración de la Renta en el eje                                                                                   | rcicio de | 2017               | 7?                          |                        |                    |
|-------------------------------|----------------------------------------------------------------------------------------------------|-----------|--------------------|-----------------------------|------------------------|--------------------|
| <mark>(si</mark> )            | la respuesta es <b>afirmativa</b> daremos a G                                                                               | uardar F  | <mark>amili</mark> | ar o Modifica               | <mark>ır familı</mark> | <mark>iar</mark> ) |
|                               | ¿Presentó declaración de la Renta en el ejer<br>de 2017? *:                                                                 | cicio     | ۲                  | SI ONO                      | niliar                 | Cancelar           |
|                               |                                                                                                    |           |                    |                             | Guard                  | dar familiar       |
| <mark>(si la</mark>           | a respuesta es <b>negativa</b> seguiremos cum                                                                               | pliment   | ando               | <mark>datos y lueg</mark> o | <mark>o daren</mark>   | nos a Guarda       |
|                               |                                                                                                    |           |                    | <mark>Familiar</mark>       | <mark>o Modi</mark>    | ficar familiar     |
| ¿Prese<br>de 201              | ntó declaración de la Renta en el ejercicio<br>7? *:                                                                        | SI        |                    | NO                          |                        |                    |
| Durante<br>unidad<br>tuvo pre | e el año 2017, ¿obtuvo este miembro de la<br>familiar ingresos, incrementos patrimoniales o<br>opiedades inmobiliarias en*: |           |                    |                             |                        |                    |
| -Navari                       | ra?:                                                                                                    | SI        | 0                  | NO                          |                        |                    |
| -País V                       | /asco?:                                                                                                    | SI        | 01                 | NO                          |                        |                    |
|                               |                                                                                                    | M         | lodifica           | ar familiar                 | Cancela                | r                  |
|                               |                                                                                                    |           |                    | Guardar fan                 | niliar                 |                    |

Si en la última pregunta hemos contestado <mark>SI</mark> en Navarra o País Vasco saldrá la siguiente indicación:

Consigne las cantidades percibidas en el apartado J de observaciones

## F – Casos de acogimiento/Tutela Institucional

| F - Casos de acogimiento/Tutela instituci | onal                                                                 |
|-------------------------------------------|----------------------------------------------------------------------|
| CIF de la institución:                    |                                                                      |
| Denominación de la institución:           |                                                                      |
| Hoja 2 de 4 🔍 🔇 1 2 3                     | 4 > >                                                                |
|                                           | Pincharemos para pasar a la Hoja nº 3                                |
| ©N                                        | linisterio de Educación y Formación Profesional - Gobierno de España |
|                                           | V 45 00 (build 45 00 470)                                            |

### HOJA Nº 3

(En esta hoja se cumplimentarán datos que falten en los apartados **G** y **H**)

## G – Situaciones que declara el/la solicitante que deberán justificarse documentalmente

## H – Declaración a cumplimentar por el/la solicitante, padre, madre o tutor

| icitud de ayudas para alumr<br>Alta solicitud de ayudas para<br>foja 3 de 4 🛛 ≪ 🔇 1 2                                                                                                    | nado con necesidad específica de<br>alumnado con necesidad específica                                                                                                    | e Apoyo Educativo 2018/2019                                                                                                    |
|----------------------------------------------------------------------------------------------------|----------------------------------------------------------------------------------------------------|----------------------------------------------------------------------------------------------------|
| Alta solicitud de ayudas para atum<br>toja 3 de 4 (                                                                                                    | alumnado con necesidad específica                                                                                                    | e Apoyo Educativo 2016/2019                                                                                                    |
| foja 3 de 4                                                                                                    | alumnado con necesidad específica                                                                                                    |                                                                                                    |
|                                                                                                    | 3 4 > >                                                                                                    | de Apoyo Educativo Iremos pulsando a<br>menudo para guardar<br>los datos                                                                                                    |
| G - Situaciones que declara el/                                                                                                    | la solicitante, padre, madre o tutor, q                                                                                                    | que deberán justificarse documentalmente                                                                                                    |
| Condición de familia numerosa a<br>Número camet de familia numero                                                                                                    | 31/12/2017 %                                                                                                    | Elegir opción y completar datos.                                                                                                    |
| Fecha de expedición inicial del tít<br>Se refiere a la fecha inicial de reco                                                                                                    | alo de f. numerosa*:<br>onocimiento, no a la de la renovación                                                                                                    | Numerosa se indicará la                                                                                                    |
| Fecha de caducidad o vigencia de                                                                                                    | el título de f.                                                                                                    | FECHA DE EXPEDICION INICIAL                                                                                                    |
| Número de hijos que tienen el ber<br>familia numerora a 31/12/2017 «                                                                                                    | neficio del título de                                                                                                    |                                                                                                    |
| CCAA que expide el título de fami                                                                                                    | ilia numerosa*: - Seleccionar                                                                                                    | •                                                                                                    |
| Hermanas/os universitarias/os del<br>que estudiaron fuera del domicilio<br>nº.) durante el curso 2017-2018<br>Orfandad absoluta del/de la solici<br>                                                                                                    | Ide la solicitante<br>Ifamiliar (Indique el<br>tante a 31/12/2017 © SI PNO                                                                                                    |                                                                                                    |
|                                                                                                    |                                                                                                    | Cumplimentar                                                                                                    |
| <ul> <li>H - Declaración a cumplimenta</li> </ul>                                                                                                    | r por el/la solicitante, padre, madre o                                                                                                    | > tutor                                                                                                    |
|                                                                                                    |                                                                                                    |                                                                                                    |
| D/Dña. *                                                                                                    |                                                                                                    |                                                                                                    |
| D./Dria. *<br>Todos los miembros mayores de l<br>RESPONSABILIDAD SOLIDARIA                                                                                                    | edad de la unidad familiar, y el solicitante, caso<br>le                                                                                                    | o de ser mayor de edad o estar emancipado, DECLARAN BAJO                                                                                                    |
| D / Dña. *<br>Todos los miembros mayores de<br>RESPONSABILIDAD SOLIDARI/<br>© Que aceptan las bases de la conv                                                                                                    | edad de la unidad familiar, y el solicitante, caso<br>L<br>ocatoria para la que solicita la ayuda.                                                                                                    | o de ser mayor de estad o estar emancipado, DECLARAN BAJO                                                                                                    |
| D./Dña. *<br>Todos los miembros mayores de l<br>RESPONSABILIDAD SOLIDARI/<br>Oue aceptan las bases de la conv<br>Oue todos los datos incorporados<br>Oue ouedan enterados/as de oue                                                                                                    | edad de la unidad familiar, y el solicitante, caso<br>le<br>ocatoria para la que solicita la ayuda.<br>a la presente solicitud son válidos.                                                                                                    | o de ser mayor de edad o estar emancipado, DECLARAN BAJO                                                                                                    |
| <ul> <li>D./Dña. *<br/>Todos los miembros mayores de<br/>RESPONSABILIDAD SOLIDARI/</li> <li>Que aceptan las bases de la conv<br/>Que todos los datos incorporados</li> <li>Que quedan enterados/as de que<br/>responsabilidades en que pudies</li> </ul>                                                                                                    | edad de la unidad familiar, y el solicitante, caso<br>catoria para la que solicita la ayuda.<br>a la presente solicitud son válidos.<br>1 la inexactitud de las circunstancias declarada<br>n incurrir, según las leyes.                                                                                                    | o de ser mayor de edad o estar emancipado, DECLARAN BAJO<br>as dará lugar a la denegación o revocación de la ayuda, sin perjuicio                                                                                                    |
| <ul> <li>D / Dña. *</li> <li>Todos los miembros mayores de RESPONSABILIDAD SOLIDARI/</li> <li>Que aceptan las bases de la convelocidad de la convelocidad de la convelocidad de la convelocidad de la convensabilidades en que pudiera</li> <li>Que tienen conocimiento de la in pública o privada, deberá comunici</li> </ul>                                                                                                    | edad de la unidad familiar, y el solicitante, caso<br>le<br>rocatoria para la que solicita la ayuda.<br>a la presente solicitud son válidos.<br>I la inexactitud de las circunstancias declarada<br>n incurrir, según las leyes.<br>compatibilidad de estas ayudas y que en caso<br>carlo a la Administración educativa.                                                                                                    | o de ser mayor de edad o estar emancipado, DECLARAN BAJO<br>as dará lugar a la denegación o revocación de la ayuda, sin perjuicio<br>o de obtener otra beca o ayuda, procedente de cualquier Administració                                                                                                    |
| <ul> <li>D./Dña. *</li> <li>Todos los miembros mayores de RESPONSABILIDAD SOLIDARI/</li> <li>Que aceptan las bases de la convegue de la convegue de la convege de la convegue de la convegue de la convegue de la convegue</li></ul>              | edad de la unidad familiar, y el solicitante, caso<br>le<br>rocatoria para la que solicita la ayuda.<br>a la presente solicitud son válidos.<br>E la inexactitud de las circunstancias declarada<br>n incurrir, según las leyes.<br>compatibilidad de estas ayudas y que en caso<br>carlo a la Administración educativa.<br>a para recibir comunicaciones mediante correo<br>en Sede Electrónica del Ministerio de Educació<br>ónica para comprobar si ha recibido alguna noti                                                                                                    | <ul> <li>de ser mayor de edad o estar emancipado, DECLARAN BAJO</li> <li>as dará lugar a la denegación o revocación de la ayuda, sin perjuicio</li> <li>de obtener otra beca o ayuda, procedente de cualquier Administración</li> <li>electrónico, SMS certificados en el número de teléfono indicado en l<br/>ón y Formación Profesional. Esto último significa que el solicitante deb<br/>ificación.</li> </ul>                                                                                                    |
| <ul> <li>D./Dña. *</li> <li>Todos los miembros mayores de RESPONSABILIDAD SOLIDARI/</li> <li>Que aceptan las bases de la convelocita de la convelocita de la</li></ul> | edad de la unidad familiar, y el solicitante, caso le<br>rocatoria para la que solicita la ayuda.<br>a la presente solicitud son válidos.<br>a la inexactitud de las circunstancias declarada<br>n incurrir, según las leyes.<br>compatibilidad de estas ayudas y que en caso<br>carlo a la Administración educativa.<br>a para recibir comunicaciones mediante correo<br>en Sede Electrónica del Ministerio de Educació<br>ónica para comprobar si ha recibido alguna noti<br>ular de la quenta corriente o libreta que ha cons<br>nes Educativas a hacer públicos los datos rela              | <ul> <li>a de ser mayor de edad o estar emancipado, DECLARAN BAJO</li> <li>as dará lugar a la denegación o revocación de la ayuda, sin perjuicio</li> <li>de obtener otra beca o ayuda, procedente de cualquier Administración</li> <li>electrónico, SMS certificados en el número de teléfono indicado en l<br/>ón y Formación Profesional. Esto último significa que el solicitante deb<br/>tificación,<br/>aigando para el pago de la beca.</li> <li>ativos a la subvención concedida, tanto en lo que se refiere al benefici</li> </ul>         |
| D./Dña. *<br>Todos los miembros mayores de l<br>RESPONSABILIDAD SOLIDARI/<br>Oue aceptan las bases de la conv<br>Que todos los datos incorporados<br>Que quedan enteradosías de que<br>responsabilidades en que pudiera<br>Que tienen concimiento de la in<br>pública o privada, deberá comunio<br>Que manificado por comparecencia<br>regularmente a dicha Sede Electr<br>Que autorizan a las Administracio<br>importe recibido.<br>Cumpli                                                                                                    | edad de la unidad familiar, y el solicitante, caso<br>le<br>rocatoria para la que solicita la ayuda.<br>a la presente solicitud son válidos.<br>a la inexactitud de las circunstancias declarada<br>n incurrir, según las leyes.<br>compatibilidad de estas ayudas y que en caso<br>canto a la Administración educativa.<br>a para recibir comunicaciones mediante correo<br>en Sede Electrónica del Ministerio de Educació<br>ónica para comprobar si ha recibido alguna noti<br>ular de la cuenta corriente o libreta que ha cons<br>nes Educativas a hacer públicos los datos rela<br>mentar | <ul> <li>de ser mayor de edad o estar emancipado, DECLARAN BAJO</li> <li>as dará lugar a la denegación o revocación de la ayuda, sin perjuicio</li> <li>de obtener otra beca o ayuda, procedente de cualquier Administraci         electrónico, SMS certificados en el número de teléfono indicado en l         ón y Formación Profesional. Esto último significa que el solicitante deb         ificación.</li> <li>sigando para el pago de la beca.</li> <li>ativos a la subvención concedida, tanto en lo que se refiere al benefici.</li> </ul> |

## HOJA Nº 4 y última

(En esta hoja se cumplimentarán los apartados l y J si hicieran falta)

| COBIERNO<br>GOBIERNO<br>DE ESPAÑA<br>COMINISTERIO<br>DE EDUCACIÓN<br>DE EDUCACIÓN<br>DE EDUCACIÓN<br>DE EDUCACIÓN<br>DE EDUCACIÓN | Sede electrónica                                                                                                    |
|----------------------------------------------------------------------------------------------------|----------------------------------------------------------------------------------------------------|
| Está usted en: ) <u>Sede electrónica</u> ) <u>Trámites electrónicos</u> ) <u>Becas y ayudas</u><br>Becas y ayudas al estudio      |                                                                                                    |
| 🖀 Ayuda:91 083 79 37                                                                                                    | Grabar borrador Volver Cerrar                                                                                                    |
| Solicitud de ayudas para alumnado con necesidad específica d                                                                      | e Apoyo Educativo 2018/2019                                                                                                    |
| Modificación de la solicitud de ayudas para alumnado con necesi                                                                   | dad específica de Apoyo Educativo                                                                                                    |
| Hoja 4 de 4 《 (1 2 3 (4 ) 》                                                                                                    | Este apartado sólo se cumplimentará si,<br>en caso de ser beneficiario de la beca, el<br>solicitante necesita <b>percibir su importe a</b> |
| I - A cumplimentar en el caso de autorizar al centro a percibir la ay                                                             | través de la cuenta corriente del centro<br>educativo.                                                                                     |
| D./Dña.<br>, padre, madre o Tutor/a del/de la solicitante, autoriza al Director/a del Centro                                      |                                                                                                    |
|                                                                                                    |                                                                                                    |
| J - Observaciones que desea hacer constar el/la solicitante                                                                       |                                                                                                    |
|                                                                                                    | Apartado J: Observaciones                                                                                                    |
|                                                                                                    |                                                                                                    |
| Hoja 4 de 4                                                                                                    |                                                                                                    |
| COMPRUEBE DETENIDAMENTE QUE TODOS LOS DATOS SON O                                                                                 | CORRECTOS                                                                                                    |
| Aceptar (                                                                                                    | Cancelar                                                                                                    |
| Aceptar                                                                                                    |                                                                                                    |

Por último, damos a

Si al final del proceso faltara algún dato por cumplimentar, saldrá mensaje informativo sobre el error cometido y los datos que se tengan que cumplimentar.

Finalizado el proceso, llegaremos a la siguiente pantalla y el mensaje que aparece a continuación:

"Alta realizada correctamente. Recibirá en su correo electrónico el identificador temporal de archivo, que en caso de no disponer de certificado digital o DNI e, será necesario para modificar la solicitud o generar el documento oficial en formato PDF. Si en breves momentos no recibe este correo, es posible que la dirección grabada no sea correcta o la cuenta esté cancelada. En ese caso, deberá repetir su solicitud, poniendo especial cuidado en que la cuenta de correo sea la correcta".

Si podemos acceder en este momento a nuestro correo tomamos nota del NÚMERO DE SOLICITUD y

|                                                                     | Imprimir s                                                                                            | olicitud (fichero PDF)                                                       | 1                                                            |                                                                |
|---------------------------------------------------------------------|----------------------------------------------------------------------------------------------------|------------------------------------------------------------------------------|--------------------------------------------------------------|----------------------------------------------------------------|
| ccederemos pincha                                                   | ando en                                                                                               |                                                                              |                                                              |                                                                |
| no fuera posible, s                                                 | seguiremos las instr                                                                                  | ucciones de la página :                                                      | 17.                                                          |                                                                |
| GOBIERNO<br>DE ESPAÑA<br>Y FO                                       | STERIO<br>DUCACIÓN<br>RMACIÓN PROFESIONAL                                                             | Se                                                                           | Sede el                                                      | ectrónica                                                      |
| istá usted en: ▶ Sede electrónica →                                 | Trámites electrónicos Decas y ayud                                                                    |                                                                              |                                                              |                                                                |
| Becas y ayudas al e                                                 | estudio                                                                                               |                                                                              |                                                              |                                                                |
| 🖀 Ayuda:91 083 79 37                                                |                                                                                                    |                                                                              |                                                              | 8                                                              |
| Solicitud de ayudas par                                             | ra alumnado con necesida<br>correctamente. Recibirá en su co                                          | ad específica de Apoyo Educ                                                  | eativo 2018/2019<br>en caio de no disponer de c              | ertificado digital o DNIe, será                                |
| que la direcció<br>que la cuenta d                                  | a modificar la solicitud o generar<br>ón grabada no sea correcta o la c<br>de correo sea la correcta. | el documento oficial en formato PDF.<br>uenta esté cancelada. En ese caso, c | Si er breves momentos no r<br>leberá repetir su solicitud, p | recibe este correo, es posible<br>ioniendo especial cuidado en |
| Información general:                                                | su servicio durante 24 horas al día                                                                   |                                                                              |                                                              |                                                                |
| Opciones de acceso:                                                 |                                                                                                    |                                                                              |                                                              |                                                                |
| » a) Registro Telemá                                                | ático (con certificado digital o DNIe                                                                 | ə):                                                                          |                                                              |                                                                |
| » 1) Alta de la soli                                                | icitud                                                                                                |                                                                              |                                                              |                                                                |
| <ul> <li>» 2) Imprimir las p</li> <li>» 2) Entregar en s</li> </ul> | plantillas<br>al centro de estudios las plantillas, os                                                | ara que sean cumplimentadas nor quiene                                       | sorresponda                                                  |                                                                |
| » 4) Escanear las                                                   | plantillas cumplimentadas                                                                             | ala que sean cumplimentadas por quiene                                       | sconesponda                                                  |                                                                |
| » 5) Adjuntar dich                                                  | las plantillas mediante la aplicación                                                                 |                                                                              |                                                              |                                                                |
| » 6) Presentar la s                                                 | solicitud de forma telematica                                                                         |                                                                              |                                                              |                                                                |
| » b) Sin certificado o                                              | digital ni DNIe:                                                                                      |                                                                              |                                                              |                                                                |
| » 1) Alta de la soli                                                | icitud                                                                                                |                                                                              |                                                              |                                                                |
| » 2) Imprimir solic                                                 | citud (PDF)                                                                                           |                                                                              |                                                              |                                                                |
| » 3) Firma de los                                                   | apartados correspondientes del PDF                                                                    | udias, en madela DDC firmada u dasur                                         | antas converidos (todo on oc                                 | ante negel), dentre del plazo                                  |
| indicado en la                                                      | convocatoria.                                                                                         | auos, en modelo PDP inmado y docum                                           | entos requeitoos (todo en soj                                | Jone papel), dentro del plazo                                  |
| Podrá obtener notifica<br>Ministerio de Educació                    | aciones sobre su solicitud o realiza<br>n y Formación Profesional.                                    | r cualquier consulta sobre el estado e                                       | e tramitación de su beca a tr                                | avés de la Sede Electrónica del                                |
| Si reúne los requisitos pulse                                       | en el enlace de Alta de Solicitud pa                                                                  | ara cumplimentar el modelo de solicitu                                       |                                                              |                                                                |
| Alta de Solicitud                                                   | Consulta, modificación de solic                                                                       | itud Imprimir solicitud (fichero PD                                          | IF)                                                          |                                                                |

## Correo Electrónico que recibiremos

# Confirmación nueva Solicitud de Ayudas para alumnado con necesidad específica de Apoyo Educativo (DNI del usuario)

eadministracion@educacion.es

## \*\*\* SOLICITUD DE AYUDAS PARA ALUMNADO CON NECESIDAD ESPECÍFICA DE APOYO EDUCATIVO 2018/2019 \*\*\*

#### Fecha de la operación: xx-xx-xx

#### NÚMERO DE SOLICITUD: XXXXXXXXXX.

Pongo en su conocimiento que su solicitud de Ayudas para alumnado con necesidad específica de Apoyo Educativo convocada por el Ministerio de Educación y Formación Profesional para el curso 2018/2019 ha sido cumplimentada con éxito.

No obstante, para completar el proceso, deberá imprimir la solicitud y presentarla en el centro de estudios en el que vaya a estar matriculado el solicitante. Puede hacerlo volviendo a la pantalla inicial y pinchando en el botón 'Imprimir solicitud (fichero PDF)'. A continuación, introducir su NIF o NIE y el número de solicitud que figura en este correo, unas líneas más arriba.

No olvide que **la solicitud deberá ir firmada por usted y todos los miembros computables de su unidad familiar mayores de 18 años**, y presentada junto con los documentos requeridos en la convocatoria, en soporte de papel, en el centro docente en el que está matriculado el solicitante en el curso 2018/2019, ya que, en caso de no hacerlo así, no será tramitada.

En caso de disponer de certificado digital o DNIe, pinchando en el botón 'Registro de solicitud' en la pantalla inicial de la solicitud podrá completar el proceso de forma electrónica, adjuntando la documentación requerida en formato digital.

Atentamente,

MINISTERIO DE EDUCACIÓN Y FORMACIÓN PROFESIONAL SUBDIRECCIÓN GENERAL DE BECAS, AYUDAS AL ESTUDIO Y PROMOCIÓN EDUCATIVA C/ TORRELAGUNA 58 MADRID 28027

## **IMPRESIÓN DE LA SOLICITUD (DOCUMENTO PDF)**

Si no pudiste imprimir en el proceso anterior, entra de nuevo y sigue los pasos.

Deberás tener a mano el NÚMERO DE SOLICITUD que te enviaron al correo electrónico.

Volvemos a entrar en el sistema.

Sede electrónica del MEFP pincha aquí (Ctrl + click)

O bien accede por la siguiente URL (si tu lector de correo no interpreta correctamente dicha dirección, copia y pega la URL en tu navegador):

https://sede.educacion.gob.es/sede/login/inicio.jjsp?idConvocatoria=1095

Llegaremos de nuevo a esta pantalla, introducimos el usuario (DNI/NIF del alumno) y la contraseña

| v damas a  | Acceder |
|------------|---------|
| y uantos a |         |

| COBIERNO<br>COBIERNO<br>DE ESPAÑA     | Ministerio<br>De Educación<br>Y Formación profesional | Sede electrónica                                                                                                 |                 |
|---------------------------------------|-------------------------------------------------------|----------------------------------------------------------------------------------------------------|-----------------|
| Sede Electrónica - Mini               | sterio de Educació                                    | n y Formación Profesional                                                                                        |                 |
| Becas y ayudas  Información convocato | para alumnos                                          | con necesidad específica de apoyo educativo (Curso 2018 - 2019) 💩 🗤 💵                                            | M Volver        |
|                                       | cl@                                                   | V e Acceder con cl@ve +Información<br>(DNIe/Certificado electrónico, Cl@ve pin, Cl@ve permanente, Ciudadanos UE) |                 |
|                                       | Usuario                                               | Acceder con mi usuario de la sede electrónica<br>(DNI/NIE): Contraseña: Acceder                                  |                 |
| Plazo de presentación:                | Sector Cerrado                                        | Si no está registrado, por favor Registrese Incidencias: Olvidé mis datos / Ayuda para entrar                    |                 |
| Nivel de acceso:                      | N1 2500 Usuario/col<br>N3 D Certificados soft         | ntraseña N2 🏜 Usuario verificado con registro no presencial ware y otros N4 🖾 Certificado hardware               | ➡ Ver más info. |

| parece la siguiente panta<br>inchamos de nuevo en                                                          | Acceso al trámite                                                                                     | Nombre del Alumno<br>DNI<br>Correo electrónico<br>Tfno. Móvil |
|----------------------------------------------------------------------------------------------------|----------------------------------------------------------------------------------------------------|---------------------------------------------------------------|
| COBERNO<br>DE ESPANA<br>V FORMACION PROFESIONAL                                                            | Sede electrónica                                                                                      |                                                               |
| Sede Electrónica - Ministerio de Educació                                                                  | n y Formación Profesional                                                                             |                                                               |
| Becas y ayudas para alumnos<br>Ni 1955<br>Número total de solicitudes en la página: 1 de 1<br>Solicitante: | con necesidad específica de apoyo en cativo                                                           | o (Curso 2018 - 2019)                                         |
| Código solicitud:     Fecha creación:     Fecha registro:     Observaciones:                               | <ul> <li>Estado: Borrador</li> <li>Fecha confirmación:</li> <li>Fecha última modificación:</li> </ul> | Buscar<br>trámites<br>Mis<br>expedientes                      |
| Número total de solicitudes en la página: 1 de 1                                                           |                                                                                                    | Mis<br>notificaciones                                         |

Imprimir solicitud (fichero PDF)

Y por último en esta pantalla: pincharemos en

| GOBIERNO<br>DE ESPANA<br>Y FORMACIÓN PROFESIONAL                                                                                                    | Sede electrónica                                                                                                    |
|----------------------------------------------------------------------------------------------------|----------------------------------------------------------------------------------------------------|
| Está usted en: > Sede electrónica > Trámites electrónicos                                                                                                    | Becas y ayudas                                                                                                    |
| Becas y ayudas al estudio                                                                                                    |                                                                                                    |
| 🖀 Ayuda:91 083 79 37                                                                                                    | Cerrar                                                                                                    |
| Solicitud de ayudas para alumnado co                                                                                                    | on necesidad específica de Apoyo Educativo 2018/2019                                                                                    |
| Información general:                                                                                                    |                                                                                                    |
| 😰 Esta aplicación está a su servicio durante 2                                                                                                    | 4 horas al día                                                                                                    |
| Opciones de acceso:                                                                                                    |                                                                                                    |
| » a) Registro Telemático (con certificad                                                                                                    | o digital o DNIe):                                                                                                    |
| <ul> <li>» 1) Alta de la solicitud</li> <li>» 2) Imprimir las plantillas</li> <li>» 3) Entregar en el centro de estudios</li> <li>» 4) Escanear las plantillas cumplimer</li> <li>» 5) Adjuntar dichas plantillas mediant</li> <li>» 6) Presentar la solicitud de forma tel</li> </ul> | las plantillas, para que sean cumplimentadas por quienes corresponda<br>tadas<br>e la aplicación<br>emática                             |
| <ul> <li>» b) Sin certificado digital ni DNIe:</li> <li>» 1) Alta de la solicitud</li> <li>» 2) Imprimir solicitud (PDF)</li> <li>» 3) Firma de los apartados correspon</li> <li>» 4) Presentación de la solicitud en e<br/>indicado en la convocatoria.</li> </ul>                    | dientes del PDF<br>I centro de estudios, en modelo PDF firmado y documentos requeridos (todo en soporte papel), <b>dentro del plazo</b> |
| Podrá obtener notificaciones sobre su so<br>Ministerio de Educación y Formación Profe                                                                                                    | icitud o realizar cualquier consulta sobre el estado de tramitación de su beca a través de la Sede Electrónica del<br>sional.           |
| Si reúne los requisitos pulse en el enlace de Alta                                                                                                    | de Solicitud para cumplimentar el modelo de solicitud                                                                                   |
| Alta de Solicitud Consulta, modifi                                                                                                    | cación de solicitud Imprimir solicitud (fichero PDF)                                                                                    |
|                                                                                                    | © Ministerio de Educación y Formación Profesional - Gobierno de España<br>V 15.93 (build 15.93.231)                                     |

Siguiente pantalla: introduciremos el **<u>NÚMERO DE SOLICITUD</u>** que nos han enviado por correo electrónico,

damos a, Aceptar, generándose automáticamente la solicitud (documento PDF), lista para imprimir y presentar en el centro educativo con la documentación requerida según las bases de la convocatoria. El documento generado aparece con el nombre TicketCiudadanoEE (DNI usuario).pdf, lo podemos guardar en nuestro ordenador e imprimirla en otro momento.

| Está usted en: • <u>Sede electrónica</u> • <u>Trámites electrónicos</u> • <u>Becas y ayudas</u><br>Becas y ayudas al estudio                                                                                                    |                                                                                                    |
|----------------------------------------------------------------------------------------------------|----------------------------------------------------------------------------------------------------|
| Becas y ayudas al estudio                                                                                                    |                                                                                                    |
|                                                                                                    |                                                                                                    |
| 🖀 Ayuda:91 083 79 37                                                                                                    | Volver Cerrar                                                                                                    |
| Solicitud de ayudas para alumnado con necesidad específica de Apo                                                                                                    | yo Educativo 2018/2019                                                                                                    |
| Identificación del solicitante (Imprimir)                                                                                                    |                                                                                                    |
| Paces a realizer para imprimir al modelo oficial on formato BDE                                                                                                    |                                                                                                    |
| <ul> <li>» Es importante verificar los datos introducidos antes de imprimir el fichero PDF. Esta<br/>modificaciones" del menú principal, ya que una vez realizado este paso, no podrá mo<br/>Necuerde que una vez haya impreso el fichero PDF no podrá realizar modificacion<br/>computables mayores de 18 años de su unidad familiar, y junto con los documentos<br/>en el centro docente en el que vaya a matricularse en el curso 2018/2019, hasta el p</li> </ul> | a comprobación la puede realizar mediante la opción "Consulta y<br>odificar dichos datos<br>es y que deberá ser firmado por usted y por todos los miembros<br>s requeridos en la convocatoria, presentarlos en soporte de papel<br>lazo que indica la convocatoria |
| Datos del Usuario de la Sede Electrónica                                                                                                    |                                                                                                    |
| Nombre y apellidos del alumno<br>DNI/NIF                                                                                                    |                                                                                                    |
| Correo electrónico                                                                                                    | Aquí introducimos el número de solicitud recibido en nuestro correo                                                                                                    |
| Número de solicitud:                                                                                                    |                                                                                                    |
| Si no dispone de número de solicitud proceda a                                                                                                    | Aceptar Limpiar                                                                                                    |
| Si ha grabado la solicitud y no le ha llegado el número de solicitud proceda a                                                                                                    | 1                                                                                                    |
|                                                                                                    | Y, por último: Aceptar                                                                                                    |
| © Ministerio de Educación y Formación Profesional -                                                                                                    | Gobierno de España                                                                                                    |

#### **SOLICITUD GENERADA – Documento PDF**

Finalizado el proceso este es nuestra solicitud, documento formato PDF, que presentaremos en el centro educativo junto con la documentación justificativa.

| DE EDUCACIÓN                                                                                                    | NAMO                                                     |                                                                                                   |                                                      |
|----------------------------------------------------------------------------------------------------|----------------------------------------------------------|---------------------------------------------------------------------------------------------------|------------------------------------------------------|
| T FORMACION PROFES                                                                                                    | SIONAL                                                   |                                                                                                   |                                                      |
| Solicitud de ayud                                                                                                    | Fichero PDF<br>as para alumnac<br>C                      | <sup>c</sup> de solicitud para presentar<br>do con necesidad específica de Apo<br>Curso 2018-2019 | oyo Educativo                                        |
| DNI: N                                                                                                    | lúmero de solic                                          | situd:                                                                                            | Fecha:                                               |
|                                                                                                    |                                                          |                                                                                                   |                                                      |
| Fecha Nacimiento:                                                                                                    |                                                          |                                                                                                   |                                                      |
| Domicilio:                                                                                                    | Nº Piso                                                  | Letra C.P.                                                                                        |                                                      |
| Correo Electrónico:                                                                                                    |                                                          |                                                                                                   |                                                      |
| Deletono: Leletono Movil:<br>Observaciones:                                                                                                    |                                                          |                                                                                                   |                                                      |
| Provincia donde radica el centro:                                                                                                    |                                                          |                                                                                                   |                                                      |
| Centro donde realizará el curso:                                                                                                    |                                                          |                                                                                                   |                                                      |
| and the second second se |                                                          |                                                                                                   |                                                      |
| Estudios que va a realizar:                                                                                                    |                                                          |                                                                                                   |                                                      |
| ease que la remédia                                                                                                    |                                                          |                                                                                                   |                                                      |
| Datos familiares con repercusión econór                                                                                                    | nica:                                                    |                                                                                                   |                                                      |
| Condición de familia numerosa: N                                                                                                    | lúmero carnet                                            | Fecha vencimineto carnet                                                                          | Comunidad autónoma expedición                        |
|                                                                                                    |                                                          |                                                                                                   |                                                      |
| Condición de discapacidadi Grado de di:<br>Solicitante con discapacidad motórica sup<br>Hermanos/as universitarios/as del/de la so<br>Orfandad absoluta del/de la solicitante:                                                                                                    | scapacidad igual<br>erior al 65%:<br>ilicitante, estudia | l o superior al 33%:<br>antes fuera del domicilio familiar:                                       |                                                      |
| Datos Bancarios: cuenta o cartilla y entic                                                                                                    | dad                                                      |                                                                                                   |                                                      |
| Recuerde que el alumno, beneficiario de la                                                                                                    | a beca, deberá s                                         | er titular o cotitular de la cuenta y v                                                           | verificar que                                        |
| la cuenta permanece abierta. Es importante<br>importe de la ayuda.                                                                                                    | que no cancele                                           | e la cuenta hasta que se haya percit                                                              | bido el                                              |
| Entidad: Oficina:                                                                                                    | Dígitos co                                               | ntrol: Nº de cuenta:                                                                              |                                                      |
| Datos de IBAN                                                                                                    | 1                                                        |                                                                                                   |                                                      |
| País: Dígitos control:                                                                                                    | Nº de                                                    | e cuenta:                                                                                         |                                                      |
|                                                                                                    | <u>(1997)</u> (1998)                                     |                                                                                                   |                                                      |
| -                                                                                                    | - Durantila da                                           | Datas la información data                                                                         |                                                      |
| En cumplimiento del Reglamento General d<br>incorporados y tratados en un fichero denor                                                                                                    | e Protección de<br>ninado Becas y                        | Ayudas SGBecas.                                                                                   | s personales recogidos seran                         |
|                                                                                                    |                                                          |                                                                                                   |                                                      |
| <ul> <li>La unidad responsable de este fichero es l</li> <li>La finalidad de este tratamiento es la trami</li> </ul>                                                                                                    | la Dirección Gen<br>itación de las co                    | neral de Planificación y Gestión Edu<br>Invocatorias de becas y ayudas y, e                       | icativa.<br>en su caso, la revocación de las mismas. |
| <ul> <li>El tratamiento de estos datos está legitima<br/>de los órganos encargados de su tramitació</li> </ul>                                                                                                    | do por la propia                                         | normativa reguladora de las convo                                                                 | catorias de becas y por la competencia               |
| Ministerial.                                                                                                    | il establecida en                                        | rias normas que regularria estructi                                                               | ura organica dei Departamento                        |
| <ul> <li>Serán destinatarias de los datos otras adm<br/>así como en los supuestos legalmente estal</li> </ul>                                                                                                    | ninistraciones, er<br>blecidos.                          | n los supuestos <mark>en que sea necesa</mark>                                                    | rio para tramitar y resolver la solicitud            |
| - El interesado podrá ejercer sus derechos o                                                                                                    | de acceso, rectifi                                       | icación, portabilidad de los datos y                                                              | a no ser objeto de decisiones                        |
| murviudalizadas.                                                                                                    |                                                          |                                                                                                   |                                                      |
| Puede consultar la información adicional y c                                                                                                    | ietallada sobre p                                        | protección de datos en el reverso de                                                              | e este impreso:                                      |
| En                                                                                                    | a                                                        |                                                                                                   |                                                      |
| <b>A</b>                                                                                                    |                                                          |                                                                                                   |                                                      |
| li li li li li li li li li li li li li l                                                                                                    |                                                          | Firma del solicitante de la beca o de su<br>menor de edad.                                        | padre/madre/tutor en el caso de ser                  |
|                                                                                                    |                                                          |                                                                                                   |                                                      |
| <b>Cumplimenta:</b> lugar                                                                                                    |                                                          | Edo :                                                                                             |                                                      |
|                                                                                                    |                                                          | FW                                                                                                |                                                      |
|                                                                                                    |                                                          |                                                                                                   |                                                      |
| <mark>fecha y no olvides</mark>                                                                                                    | 7                                                        |                                                                                                   |                                                      |

| 100                                 | Y FORMACIÓN PRO                                                                            | FESIONAL                                                                                      |                                           | 14118                                                                                                    |
|-------------------------------------|--------------------------------------------------------------------------------------------|-----------------------------------------------------------------------------------------------|-------------------------------------------|----------------------------------------------------------------------------------------------------|
| 2                                   | Solicitud de a                                                                             | Fichero PDF de solicitud<br>ayudas para alumnado con nece<br>Curso 2018-                      | i para prese<br>sidad espec<br>2019       | ntar<br>ífica de Apoyo Educativo                                                                                                    |
| DNI:                                |                                                                                            | Número de solicitud:                                                                          |                                           | Fecha:                                                                                                    |
| Miemb                               | ros computables de la unida                                                                | d familiar:                                                                                   |                                           |                                                                                                    |
| Los abaj<br>circunsta<br>solicitud. | o firmantes, autorizan a las Ao<br>incias personales, residencia,                          | dministraciones Educativas para<br>académicos, familiares, de rent.                           | obtener de<br>a y patrimon                | otras Administraciones los datos de identificación<br>io que resulten necesarios para la resolución de la                                         |
| Solicit                             | ante:                                                                                      |                                                                                               | Firma:                                    |                                                                                                    |
|                                     |                                                                                            |                                                                                               | Firma:                                    | FIRMA DE TODOS LOS                                                                                                    |
| Apar                                | ecen Todos los miembro                                                                     | os computables de la                                                                          | Firma:                                    | MIEMBROS                                                                                                    |
|                                     | Unidad Fam                                                                                 |                                                                                               |                                           |                                                                                                    |
| Marque                              | los documentos que acompa                                                                  | ñan a esta solicitud:                                                                         |                                           |                                                                                                    |
|                                     | NI/NIE del solicitante (EN SU (                                                            | CASO).                                                                                        |                                           |                                                                                                    |
|                                     | NI/NIE de los miembros compu                                                               | utables mayores de 14 años (EN                                                                | SU CASO).                                 |                                                                                                    |
|                                     | ertificado de discapacidad (sóli<br>ERSONAS CON DISCAPACID                                 | o para hermanos <mark>,</mark> hijos del solici<br>NAD).                                      | tante ó el pr                             | opio solicitante) (OBLIGATORIO PARA                                                                                                    |
|                                     | creditación de orfandad absolu                                                             | ta del solicitante (EN SU CASO)                                                               |                                           |                                                                                                    |
| HÃ                                  | creditación de hermanos unive                                                              | rsitarios del solicitante que estu                                                            | h<br>dian fuera de                        | el domicilio familiar (EN SU CASO).                                                                                                    |
| Ho                                  | ertificado de convivencia de lo                                                            | s abuelos del solicitante (EN SU                                                              | CASO).                                    |                                                                                                    |
|                                     | ocumentación acreditativa de l                                                             | os ingresos en el extranjero (EN                                                              | SU CASO).                                 |                                                                                                    |
| Ji                                  | ustificación de los ingresos per<br>enta en el ejercicio anterior (EN                      | cibidos en otra Comunidad Autó<br>I SU CASO).                                                 | noma para o                               | quienes no hayan presentado declaración de la                                                                                                    |
| INFORM<br>Respons                   | ACIÓN ADICIONAL SOBRE I                                                                    | NCORPORACIÓN DE DATOS I<br>DE PLANIFICACIÓN Y GESTIÓ                                          | DE CARÁCI                                 | TER PERSONAL                                                                                                    |
| Datos de                            | contacto del responsable: C/A                                                              | Icalá, 34, 28004-MADRID                                                                       |                                           |                                                                                                    |
| Contacto                            | del Delegado de Protección d                                                               | e Datos: Oficina de Atención al (                                                             | Ciudadano d                               | lpd@mecd.es                                                                                                    |
| Finalidad                           | : TRAMITACIÓN DE SOLICIT                                                                   | UDES DE BECAS Y AYUDAS A                                                                      | sí como s                                 | U REVOCACIÓN, SI PROCEDE                                                                                                    |
| Plazo o (<br>y, en tod              | criterios de conservación: EL E<br>o caso, durante el tiempo nece                          | STABLECIDO EN LA NORMAT<br>Isario para la tramitación y recur                                 | VA REGUL                                  | ADORA DE ARCHIVOS DE LA ADMINISTRACIÓN                                                                                                    |
| Decision                            | es automatizadas: NO EXISTE                                                                | N .                                                                                           |                                           |                                                                                                    |
| Legitima<br>DEPAR1                  | ción o base jurídica: NORMATI<br>FAMENTO.                                                  | IVA REGULADORA DE LAS BE                                                                      | CAS Y AYU                                 | DAS. REAL DECRETO DE ESTRUCTURA DEL                                                                                                    |
| Destinat<br>establec                | arios: Otras administraciones e<br>idos.                                                   | n caso de que sea necesario pa                                                                | ra la tramita                             | ción y resolución y en los supuestos legalmente                                                                                                   |
| Derecho<br>http://ww                | s: Formulario para el ejercicio (<br>w.mecd.gob.es/servicios-al-ciu                        | te los derechos<br>Idadano-mecd/catalogo/mecd/va                                              | rios/protecc                              | ion-datos.html                                                                                                    |
| Autorida                            | d de Control: AGENCIA ESPA                                                                 | NOLA DE PROTECCION DE DA                                                                      | TOS https://                              | /www.aepd.es/                                                                                                    |
| Procede<br>anteriore<br>del intere  | ncia: LOS DATOS LOS PROP<br>es en las que haya participado.<br>esado.                      | ORCIONA EL INTERESADO tar<br>Asimismo, se obtienen datos a f                                  | ito para la α<br>ravés de co              | onvocatoria actual como para convocatorias<br>nsulta a otras administraciones, previa autorización                                                |
| Categori<br>integrant               | a de Datos Personales: IDENT<br>es de la unidad familiar                                   | IFICATIVOS, PERSONALES, A                                                                     | CADÉMICO                                  | S Y ECONÓMICOS del solicitante, así como de los                                                                                                   |
| Entregu<br>a estar<br>present       | e este impreso y los docume<br>escolarizado. No olvide pre<br>ación, una vez que se lo dev | entos anexos en el centro en e<br>sentar también el resguardo<br>uelvan sellado. Asimismo, es | l que está r<br>de la solic<br>importante | matriculado en el curso 2018-2019 o donde vay<br>citud para conservarlo como justificante de la<br>que conserve el número de solicitud que figura |
| en dicho                            | o impreso, dado que lo puede                                                               | e necesitar para posteriores tr                                                               | amites.                                   | Pág. 2/9                                                                                                    |
|                                     |                                                                                            |                                                                                               |                                           |                                                                                                    |

#### TÍTULO DE FAMILIA NUMEROSA

Se presentará fotocopia del Título de FN. El carné individual no es aconsejable ya que en él falta el **dato de expedición inicial** que es el que tenemos que especificar en nuestra solicitud

#### **CERTIFICADO DE DISCAPACIDAD**

La fotocopia de tarjeta de Discapacidad también es válida. Los alumnos con **discapacidad motora** deberán presentar Resolución justificativa donde se especifica el <u>baremo de movilidad</u>

|                                                                                                   | Número de solicitud:                                                                                 |                            | Fec                                                                    | ha:                                 |
|---------------------------------------------------------------------------------------------------|----------------------------------------------------------------------------------------------------|----------------------------|------------------------------------------------------------------------|-------------------------------------|
|                                                                                                   | CERTIFICACIONES                                                                                      |                            |                                                                        |                                     |
| A) A CUMPLIMENTAR POR<br>UU.EE. O QUE E                                                           | EL/LA SECRETARIO/A O DIRECTOR/A DEL<br>SCOLARIZA ALUMNOS CON NECESIDADE                              |                            | ESPECÍFICO, ORI                                                        | DINARIO CON<br>S:                   |
| (Obligatoria para todos                                                                           | s los solicitantes, para acreditar el cumplimiento del                                               | requisito e                | stablecido en el artícu                                                | lo 2.3)                             |
| Don/Dña                                                                                           |                                                                                                    |                            |                                                                        |                                     |
| Secretario-a/Director-a del centro                                                                | docente                                                                                              |                            | Código                                                                 |                                     |
| TIPO DE CENTRO:                                                                                   |                                                                                                    |                            |                                                                        |                                     |
| ORDINARIO QUE ESCOLARIZA                                                                          | ALUMNOS/CON N.E. DE APOYO EDUCATIVO                                                                  |                            | ESPECÍFICO                                                             |                                     |
| ORDINARIO CON UU.EE.                                                                              |                                                                                                    | , <b>1999</b>              |                                                                        |                                     |
|                                                                                                   | , <u> </u>                                                                                           |                            |                                                                        |                                     |
| Asimismo, y por la presente certifi<br>curso, comunicar esta circunstano<br>revocada dicha ayuda. | icación, me comprometo a, en caso de que no lleg<br>sia en el plazo máximo de un mes al órgano gesto | jara a ocuj<br>r correspoi | para el corso acado<br>par plaza o causara b<br>ndiente para que, si p | aja durante el<br>procediese, fuera |
|                                                                                                   |                                                                                                    | a                          | de                                                                     | de 2018                             |
|                                                                                                   |                                                                                                    |                            |                                                                        |                                     |
|                                                                                                   |                                                                                                    |                            |                                                                        |                                     |
|                                                                                                   | Fimado:                                                                                              |                            | Sello                                                                  |                                     |
|                                                                                                   |                                                                                                    |                            | Deno                                                                   |                                     |
|                                                                                                   |                                                                                                    |                            |                                                                        |                                     |
|                                                                                                   |                                                                                                    |                            |                                                                        |                                     |
|                                                                                                   |                                                                                                    |                            |                                                                        |                                     |
|                                                                                                   |                                                                                                    |                            |                                                                        |                                     |
|                                                                                                   |                                                                                                    |                            |                                                                        |                                     |
|                                                                                                   |                                                                                                    |                            |                                                                        |                                     |
|                                                                                                   |                                                                                                    |                            |                                                                        |                                     |
|                                                                                                   |                                                                                                    |                            |                                                                        |                                     |
|                                                                                                   |                                                                                                    |                            |                                                                        |                                     |
| 2                                                                                                 |                                                                                                    |                            |                                                                        |                                     |
| 2                                                                                                 |                                                                                                    |                            |                                                                        |                                     |
|                                                                                                   |                                                                                                    |                            |                                                                        |                                     |
|                                                                                                   |                                                                                                    |                            |                                                                        |                                     |
|                                                                                                   |                                                                                                    |                            |                                                                        |                                     |
|                                                                                                   |                                                                                                    |                            |                                                                        |                                     |
|                                                                                                   |                                                                                                    |                            |                                                                        |                                     |
|                                                                                                   |                                                                                                    |                            |                                                                        |                                     |
|                                                                                                   |                                                                                                    |                            |                                                                        |                                     |
|                                                                                                   |                                                                                                    |                            |                                                                        |                                     |
| 2                                                                                                 |                                                                                                    |                            |                                                                        |                                     |
|                                                                                                   |                                                                                                    |                            |                                                                        |                                     |
|                                                                                                   |                                                                                                    |                            |                                                                        |                                     |
|                                                                                                   |                                                                                                    |                            |                                                                        |                                     |

CSV:

| B) ACREDITACIÓN D<br>(A CUMPLIM                                              | E LA NECESIDAD ESPECÍFICA DE J<br>ENTAR POR LOS EQUIPOS DE ORI                                                | APOYO EDUCATIVO estable<br>INTACIÓN EDUCATIVA Y PS                                      | cida en los artículos 2<br>SICOPEDAGÓGICA O                               | 2.1 y 3.1                |
|------------------------------------------------------------------------------|----------------------------------------------------------------------------------------------------|-----------------------------------------------------------------------------------------|---------------------------------------------------------------------------|--------------------------|
| DEPARTAMEN                                                                   | TOS DE ORIENTACIÓN, DEPENDIE                                                                                  | NIES DE LAS ADMINISTRA                                                                  | CIONES EDUCATIVAS                                                         | •)                       |
|                                                                              |                                                                                                    |                                                                                         |                                                                           |                          |
| CERTIFICA:                                                                   |                                                                                                    |                                                                                         |                                                                           |                          |
| - Que el/la alumno/a                                                         |                                                                                                    |                                                                                         |                                                                           |                          |
| está escolarizado/a en el (                                                  | pentro                                                                                                    |                                                                                         |                                                                           |                          |
| Que presenta necesidad e                                                     | específica de apoyo educativo derivada o                                                                      | le:                                                                                     |                                                                           |                          |
|                                                                              | TRASTORNO GRAVE DE<br>CONDUCTA                                                                                | T.D.A.H.(DE CONF<br>DISPUESTO EN EI<br>CONVOCATORIA)                                    | ORMIDAD CON LO<br>ARTº 1 A) DE LA                                         |                          |
| ALTA CAPACIDAD                                                               | ESCOLARIZACIÓN MÁS TEMPRA<br>DE DOS AÑOS)                                                                     | IA (MENORES                                                                             |                                                                           |                          |
| PARA PROPUESTAS DE<br>ALTAS CAPACIDADES(I<br>acreditar los requisitos (      | AYUDA DE REEDUCACIÓN PEDAGÓ<br>DEBERAN CUMPLIMENTAR LOS SIG<br>establecidos en los artículos 7.6 b) 2º        | IGICA O DEL LENGUAJE o de<br>JIENTES CERTIFICADO E INF<br>y 8.2.b) 1º)                  | AYUDA PARA ALUMN                                                          | IOS DE<br>Ta             |
|                                                                              | CERTI                                                                                                    | ICADO                                                                                   |                                                                           |                          |
| Asimismo certifico, como                                                     | iustificación de la avuda solicitada o                                                                        | ue el alumno tiene necesidad d                                                          | e recibir:                                                                |                          |
|                                                                              |                                                                                                    |                                                                                         |                                                                           |                          |
| DEEDUOLOIÁN                                                                  | PEDAGOGICA                                                                                                    |                                                                                         |                                                                           |                          |
| REEDUCACION                                                                  |                                                                                                    |                                                                                         |                                                                           |                          |
|                                                                              | LENGUALE                                                                                                    |                                                                                         |                                                                           |                          |
| ASISTENCIA A PROGRA                                                          | MAS ESPECIFICOS PARA ALUMNOS                                                                                  | DE ALTAS CAPACIDADES                                                                    |                                                                           |                          |
|                                                                              | INFORME                                                                                                    | SPECIFICO                                                                               |                                                                           |                          |
| * DESCRIBA DETALLADA<br>ARTICULO 7.6 Y 8.2 DE I<br>garantizar las necesidade | AMENTE LA ASISTENCIA o SERVICIO<br>LA CONVOCATORIA, ASI COMO LAS (<br>s que presenta el alumno (contenido, ac | QUE SE CONSIDERAN NECE:<br>ARACTERISTICAS O CONDIC<br>ividades, recursos, objetivos a ( | SARIOS, DE ACUERDO<br>CIONES que debe reunir<br>conseguir, seguimiento, « | CON EL<br>para<br>etc.). |
| ' INDIQUE EL NÚMERO I<br>DURACIÓN TOTAL PREV                                 | DE HORAS SEMANALES QUE SE COM<br>/ISIBLE DE LA ASISTENCIA O SERVIC                                            | ISIDERAN NECESARIAS PAR/<br>IO NECESARIOS                                               | A LA CORRECCIÓN Y L                                                       | A                        |
| * INDIQUE, EN SU CASO<br>PEDAGÓGICA Y/O DEL L                                | EL NÚMERO DE HORAS SEMANALE<br>ENGUAJE                                                                        | S QUE EL CENTRO PRESTA F                                                                | PARA LA REEDUCACIÓ                                                        | N                        |
| DURACIÓN PREVISIBLE                                                          | DE LA ASISTENCIA o DE LA NECESI                                                                               | AD DEL SERVICIO                                                                         |                                                                           |                          |
|                                                                              | En                                                                                                    |                                                                                         | de                                                                        | de 2018                  |
|                                                                              |                                                                                                    | Firmado:                                                                                | Sello                                                                     |                          |
|                                                                              |                                                                                                    |                                                                                         |                                                                           | 2                        |
|                                                                              |                                                                                                    |                                                                                         |                                                                           | Dia 410                  |

| NIF:                                                                              | Número de solicitud:                                                        | Fecha:                                                  | . 00    |
|-----------------------------------------------------------------------------------|-----------------------------------------------------------------------------|---------------------------------------------------------|---------|
| C) A CUMPLIMENTAR POR EL INS<br>PEI                                               | SPECTOR DE LA ZONA <u>PARA S</u><br>DAGÓGICA O DEL LENGUAJE (               | OLICITUDES DE AYUDA DE REEDUCACIO<br>Artº. 7.6 b) 1º    | ÓN      |
| Don/Dª.                                                                           |                                                                             |                                                         |         |
| CERTIFICA:                                                                        |                                                                             |                                                         |         |
| Que el·la alumno/a                                                                |                                                                             |                                                         |         |
| 1º Necesita recibir reeducación                                                   |                                                                             |                                                         |         |
| PEDAGÓGICA                                                                        |                                                                             |                                                         |         |
| DEL LENGUAJE                                                                      |                                                                             |                                                         |         |
| por la inexistencia o insuficiencia de<br>criterios establecidos en el artículo 7 | recursos para dicha atención en el<br>7.6.b) de la convocatoria de estas ay | centro en que está escolarizado, de acuerdo o<br>yudas. | on los  |
| 2º Asimismo certifica que resulta ir<br>requerido                                 | nviable la matriculación del alumno e                                       | en un centro que disponga del servicio de reedu         | icación |
| requestion.                                                                       |                                                                             |                                                         |         |
| Lo que firmo como justificación de la ayuda                                       | solicitada en                                                               | dede                                                    | e 2018  |
|                                                                                   | Firma                                                                       | ido:                                                    |         |
|                                                                                   |                                                                             | Sello                                                   |         |
|                                                                                   |                                                                             |                                                         |         |
|                                                                                   |                                                                             |                                                         |         |
| 5                                                                                 |                                                                             |                                                         |         |
|                                                                                   |                                                                             |                                                         |         |
|                                                                                   |                                                                             |                                                         |         |
|                                                                                   |                                                                             |                                                         |         |
|                                                                                   |                                                                             |                                                         |         |
|                                                                                   |                                                                             |                                                         |         |
|                                                                                   |                                                                             |                                                         |         |
|                                                                                   |                                                                             |                                                         |         |
|                                                                                   |                                                                             |                                                         |         |
|                                                                                   |                                                                             |                                                         |         |
|                                                                                   |                                                                             |                                                         |         |
|                                                                                   |                                                                             |                                                         |         |
|                                                                                   |                                                                             |                                                         |         |
|                                                                                   |                                                                             |                                                         |         |
|                                                                                   |                                                                             |                                                         |         |
|                                                                                   |                                                                             |                                                         |         |
|                                                                                   |                                                                             |                                                         |         |
|                                                                                   |                                                                             |                                                         |         |
|                                                                                   |                                                                             |                                                         |         |
|                                                                                   |                                                                             |                                                         |         |
|                                                                                   |                                                                             |                                                         |         |
|                                                                                   |                                                                             |                                                         |         |
|                                                                                   |                                                                             |                                                         |         |
|                                                                                   |                                                                             |                                                         |         |
|                                                                                   |                                                                             |                                                         |         |
|                                                                                   |                                                                             |                                                         |         |
|                                                                                   |                                                                             |                                                         |         |
|                                                                                   |                                                                             |                                                         |         |
|                                                                                   |                                                                             |                                                         |         |

|                                                                                                    | mero de solicitud:                                                                                                    | Fecha:                                                            |            |
|----------------------------------------------------------------------------------------------------|----------------------------------------------------------------------------------------------------|-------------------------------------------------------------------|------------|
|                                                                                                    | CERTIFICACIONES                                                                                                    |                                                                   |            |
| D) A CUMPLIMENTAR POR EL REEDUCA<br><u>PEDAGÓGICA Y DEL LENGUA</u><br>DE<br>Art                                                                                                    | DOR, GABINETE O CENTRO QUI<br>JE O EL PROGRAMA ESPECÍFIC<br>ALTAS CAPACIDADES.<br>5. 7.6 b) 3º y 4º y 8. 2 b) 2º           | E REALIZA LA <u>REEDUCAC</u><br>O PARA ALUMNOS                    | IÓN        |
| DATOS DEL PRO                                                                                                    | FESIONAL QUE PRESTA EL SER                                                                                                 | VICIO                                                             |            |
|                                                                                                    |                                                                                                    |                                                                   |            |
| D/D <sup>3</sup>                                                                                                    |                                                                                                    |                                                                   |            |
| Con Nº DE COLEGIADO                                                                                                    | Y NIF                                                                                                    |                                                                   |            |
| PROFESION/ESPECIALIDAD                                                                                                    | <u></u>                                                                                                    |                                                                   |            |
| (EN SU CASO): CENTRO EN EL QUE SE PRESTA                                                                                                    | A EL SERVICIO:                                                                                                    |                                                                   |            |
| CIF:                                                                                                    |                                                                                                    |                                                                   |            |
| CERTIFICA:                                                                                                    |                                                                                                    |                                                                   |            |
| Que el alumno/a:                                                                                                    |                                                                                                    |                                                                   |            |
| Recibirá los siguientes tratamientos:                                                                                                    |                                                                                                    |                                                                   |            |
| - REEDUCACIÓN PEDAGÓGICA                                                                                                    | - CUANTÍA MENSUAL .                                                                                                    |                                                                   |            |
| - REEDUCACIÓN DEL LENGUAJE                                                                                                    | - CUANTÍA MENSUAL .                                                                                                    |                                                                   |            |
| - Asistirá al PROGRAMA ESPECÍFICO A. CON ALTA                                                                                                    | S CAPACIDADES: - CUAN                                                                                                    | TÍA MENSUAL                                                       |            |
|                                                                                                    |                                                                                                    |                                                                   |            |
|                                                                                                    |                                                                                                    |                                                                   |            |
| En el supuesto de no prestar el servicio solicitado, se                                                                                                    | pondrá en conocimiento de la Unidad                                                                                        | de Becas provincial.                                              |            |
|                                                                                                    | MEMORIA                                                                                                    |                                                                   |            |
| cualificacion profesional o ESPECIALISTA que impart                                                                                                    | e este servicio o programa.                                                                                                |                                                                   |            |
|                                                                                                    |                                                                                                    |                                                                   |            |
| * Indique el número de HORAS SEMANALES Y la DU                                                                                                    | RACIÓN PREVISIBLE DEL SERVIC                                                                                               | O o PROGRAMA                                                      |            |
| * Indique el número de HORAS SEMANALES Y la DU                                                                                                    | RACIÓN PREVISIBLE DEL SERVIC                                                                                               | O o PROGRAMA                                                      |            |
| * Indique el número de HORAS SEMANALES Y la DU                                                                                                    | RACIÓN PREVISIBLE DEL SERVIC                                                                                               | 0 o PROGRAMA<br>a de                                              | de 201     |
| * Indique el número de HORAS SEMANALES Y la DU                                                                                                    | RACIÓN PREVISIBLE DEL SERVIC                                                                                               | 0 o PROGRAMA<br>a de                                              | de 201     |
| * Indique el número de HORAS SEMANALES Y la DU                                                                                                    | RACIÓN PREVISIBLE DEL SERVIC                                                                                               | 0 o PROGRAMA                                                      | de 2018    |
| * Indique el número de HORAS SEMANALES Y la DU<br>DECLARACIÓN RESPONSABLE<br>(SÓLO PARA SUPUESTOS DE REEDUCACIÓN PED                                                                           | RACIÓN PREVISIBLE DEL SERVIC<br>Firmado:                                                                                   | 0 o PROGRAMA                                                      | de 2011    |
| * Indique el número de HORAS SEMANALES Y la DU<br>DECLARACIÓN RESPONSABLE<br>(SÓLO PARA SUPUESTOS DE REEDUCACIÓN PED<br>Asimismo, DECLARO: Que reúno los requisitos de for<br>de estas ayudas. | RACIÓN PREVISIBLE DEL SERVIC<br>Firmado:<br>DAGÓGICA Y/O DEL LENGUAJE):<br>mación a los que se hace referencia             | O o PROGRAMA<br>a de<br>en el artículo 7.6.b) 4º de la co         | de 2011    |
| * Indique el número de HORAS SEMANALES Y la DU<br>DECLARACIÓN RESPONSABLE<br>(SÓLO PARA SUPUESTOS DE REEDUCACIÓN PED<br>Asimismo, DECLARO: Que reúno los requisitos de for<br>de estas ayudas. | RACIÓN PREVISIBLE DEL SERVIC<br>Firmado:<br>DAGÓGICA Y/O DEL LENGUAJE):<br>mación a los que se hace referencia             | O o PROGRAMA<br>a de<br>en el artículo 7.6.b) 4º de la co<br>a de | nvocatoria |
| * Indique el número de HORAS SEMANALES Y la DU<br>DECLARACIÓN RESPONSABLE<br>(SÓLO PARA SUPUESTOS DE REEDUCACIÓN PED<br>Asimismo, DECLARO: Que reúno los requisitos de for<br>de estas ayudas. | RACIÓN PREVISIBLE DEL SERVIC<br>Firmado:<br>DAGÓGICA Y/O DEL LENGUAJE):<br>mación a los que se hace referencia<br>Firmado: | O o PROGRAMA<br>a de<br>en el artículo 7.6.b) 4º de la co<br>a de | nvocatoria |
| * Indique el número de HORAS SEMANALES Y la DU<br>DECLARACIÓN RESPONSABLE<br>(SÓLO PARA SUPUESTOS DE REEDUCACIÓN PED<br>Asimismo, DECLARO: Que reúno los requisitos de for<br>de estas ayudas. | RACIÓN PREVISIBLE DEL SERVIC<br>Firmado:<br>DAGÓGICA Y/O DEL LENGUAJE):<br>mación a los que se hace referencia<br>Firmado: | O o PROGRAMA<br>a de<br>en el artículo 7.6.b) 4º de la co<br>a de | nvocatoria |
| * Indique el número de HORAS SEMANALES Y la DU<br>DECLARACIÓN RESPONSABLE<br>(SÓLO PARA SUPUESTOS DE REEDUCACIÓN PED<br>Asimismo, DECLARO: Que reúno los requisitos de for<br>de estas ayudas. | RACIÓN PREVISIBLE DEL SERVIC<br>Firmado:<br>DAGÓGICA Y/O DEL LENGUAJE):<br>mación a los que se hace referencia<br>Firmado: | O o PROGRAMA<br>a de<br>en el artículo 7.6.b) 4º de la co<br>a de | nvocatoria |

|                                                                                                    | solicitud:                                                                     | Fecha:                                                                                                    |
|----------------------------------------------------------------------------------------------------|--------------------------------------------------------------------------------|----------------------------------------------------------------------------------------------------|
|                                                                                                    |                                                                                |                                                                                                    |
| A CUMPLIMENTAR POR T                                                                                                    | ODOS/AS LOS/AS SO                                                              | LICITANTES                                                                                                    |
| El solicitante de esta ayuda, o en el caso de ser menor de eda<br>en las bases de esta convocatoria, DECLARA:                                                                                                    | d no emancipado su pao                                                         | ire/madre/tutor, de acuerdo con lo establecid                                                                                                    |
| - Que acepta las bases de la convocatoria para la que solicita                                                                                                    | an la ayuda.                                                                   |                                                                                                    |
| - Que queda enterado de que la inexactitud de las circunstant<br>sin perjuicio del resto de responsabilidades en que pudiera in                                                                                                    | cias declaradas dará lug<br>currir legalmente.                                 | ar a la denegación o revocación de la ayuda                                                                                                    |
| <ul> <li>Que tiene conocimiento de la incompatibilidad de estas ayua<br/>cualquier Administración o entidad pública o privada deberá o</li> </ul>                                                                                                    | das y que en caso de ob<br>comunicarlo a la Adminis                            | stener otra beca o ayuda procedente de<br>stración Educativa.                                                                                                    |
| <ul> <li>Que manifiesta su consentimiento para recibir comunicacion<br/>teléfono indicado en su solicitud) o ser notificado por compare<br/>Profesional. Esto último significa que debe acceder regularme<br/>notificación.</li> </ul>                              | nes mediante correo ele<br>ecencia en Sede Electró<br>ente a dicha Sede Electi | ctrónico, sms certificados (en el número de<br>nica del Ministerio de Educación y Formació<br>rónica para comprobar si ha recibido alguna                          |
| Que desea recibir el importe de la beca (elija una de las dos                                                                                                    | opciones):                                                                     |                                                                                                    |
| A través de la cuenta corriente indicada en la solicitud d                                                                                                    | le beca, de la que el alu                                                      | mno beneficiario es titular o cotitular                                                                                                    |
| A través del centro educativo en el que va a realizar sus                                                                                                    | s estudios, e indicado er                                                      | n esta solicitud, para lo cual adjunto autorizad                                                                                                    |
| Que en caso de resultar adjudicatario de la ayuda, autoriza<br>educativo los datos relativos a la ayuda concedida a efectos o                                                                                                    | al Ministerio de Educaci<br>de que se lleven a cabo                            | ón y Formación Profesional a ceder al centro<br>las tareas de verificación y control requerida:                                                                    |
| en la convocatoria.                                                                                                    | ta ta ta ta ta ta ta ta ta ta ta ta ta t                                       |                                                                                                    |
| Cumplimen                                                                                                    | tar<br>do 201                                                                  |                                                                                                    |
| Ell                                                                                                    | de 201                                                                         | •                                                                                                    |
| PARA ALUMNOS MENORES DE EDAD                                                                                                    | PARA                                                                           | LUMNOS MAYORES DE EDAD                                                                                                    |
| Firma del padre/madre/tutor                                                                                                    | Fin                                                                            | na del solicitante de la beca                                                                                                    |
|                                                                                                    |                                                                                |                                                                                                    |
|                                                                                                    |                                                                                |                                                                                                    |
| Fdo.:                                                                                                    |                                                                                | Fdo.:                                                                                                    |
| Fdo.:                                                                                                    |                                                                                | Fdo.:                                                                                                    |
| Fdo.:                                                                                                    | CENTRO A PERCIBI                                                               | Fdo.:                                                                                                    |
| Fdo.:<br>A CUMPLIMENTAR SÓLO EN CASO DE AUTORIZAR AL<br>D/Dña                                                                                                    | . CENTRO A PERCIBI                                                             | Fdo.:<br>R LA AYUDA<br>padre, madre o tutor/a del/de la solicitante,                                                                                               |
| Fdo.:                                                                                                    | CENTRO A PERCIBI                                                               | Fdo.:<br>R LA AYUDA<br>padre, madre o tutor/a del/de la solicitante,<br>                                                                                           |
| Fdo.:<br>A CUMPLIMENTAR SÓLO EN CASO DE AUTORIZAR AL<br>D/Dña.<br>autoriza al Director/a del Centro<br>estudios el/la solicitante de ayuda para que, en caso de ser beneficiario<br>centro.                                                                         | CENTRO A PERCIBI                                                               | Fdo.:<br>R LA AYUDA<br>padre, madre o tutor/a del/de la solicitante,<br>                                                                                           |
| Fdo.:<br>A CUMPLIMENTAR SÓLO EN CASO DE AUTORIZAR AL<br>D/Dña.<br>autoriza al Director/a del Centro<br>estudios el/la solicitante de ayuda para que, en caso de ser beneficiario<br>centro.                                                                         | CENTRO A PERCIBI                                                               | Fdo.:<br>R LA AYUDA<br>                                                                                                    |
| Fdo.:                                                                                                    | CENTRO A PERCIBI                                                               | Fdo.:<br>R LA AYUDA<br>padre, madre o tutor/a del/de la solicitante,<br>en el que va a cursar sus<br>i importe a través de la cuenta corriente de dicho<br>(Firma) |
| Fdo.:<br>A CUMPLIMENTAR SÓLO EN CASO DE AUTORIZAR AL<br>D/Dña.<br>autoriza al Director/a del Centro<br>estudios el/la solicitante de ayuda para que, en caso de ser beneficiario<br>centro.                                                                         | CENTRO A PERCIBI                                                               | Fdo.:<br>R LA AYUDA<br>padre, madre o tutor/a del/de la solicitante,<br>en el que va a cursar sus<br>u importe a través de la cuenta corriente de dicho<br>(Firma) |
| Fdo.:                                                                                                    | CENTRO A PERCIBI                                                               | Fdo.:<br><b>R LA AYUDA</b><br>padre, madre o tutor/a del/de la solicitante,<br>                                                                                    |
| Fdo.:<br>A CUMPLIMENTAR SÓLO EN CASO DE AUTORIZAR AL<br>D/Dña.<br>autoriza al Director/a del Centro<br>autoriza al Director/a del Centro<br>estudios el/la solicitante de ayuda para que, en caso de ser beneficiario<br>centro.                                    | CENTRO A PERCIBI                                                               | Fdo.:<br><b>R LA AYUDA</b><br>padre, madre o tutor/a del/de la solicitante,<br>                                                                                    |
| Fdo.:                                                                                                    | o/a de la misma, perciba si                                                    | Fdo.:<br>R LA AYUDA<br>padre, madre o tutor/a del/de la solicitante,<br>                                                                                           |
| Fdo.:                                                                                                    | o/a de la misma, perciba su                                                    | Fdo.:                                                                                                    |
| Fdo.:                                                                                                    | o/a de la misma, perciba su                                                    | Fdo.:                                                                                                    |
| Fdo.:                                                                                                    | o/a de la misma, perciba su                                                    | Fdo.:<br><b>R LA AYUDA</b><br>padre, madre o tutor/a del/de la solicitante,<br>                                                                                    |
| Fdo.:<br>A CUMPLIMENTAR SÓLO EN CASO DE AUTORIZAR AL<br>D/Dña.<br>autoriza al Director/a del Centro<br>estudios el/la solicitante de ayuda para que, en caso de ser beneficiario<br>centro.<br>Marca la casilla<br>Correspondiente y                                | o/a de la misma, perciba su                                                    | Fdo.:                                                                                                    |
| Fdo.:<br>A CUMPLIMENTAR SÓLO EN CASO DE AUTORIZAR AL<br>D/Dña.<br>autoriza al Director/a del Centro<br>estudios el/la solicitante de ayuda para que, en caso de ser beneficiario<br>centro.<br>Marca la casilla<br>correspondiente y                                | o/a de la misma, perciba su                                                    | Fdo.:                                                                                                    |
| Fdo.:<br>A CUMPLIMENTAR SÓLO EN CASO DE AUTORIZAR AL<br>D/Dña.<br>autoriza al Director/a del Centro<br>estudios el/la solicitante de ayuda para que, en caso de ser beneficiario<br>centro.<br>Marca la casilla<br>correspondiente y<br>cumplimenta lugar y         | o/a de la misma, perciba su                                                    | Fdo.:                                                                                                    |
| Fdo.:<br>A CUMPLIMENTAR SÓLO EN CASO DE AUTORIZAR AL<br>D/Dña.<br>autoriza al Director/a del Centro<br>estudios el/la solicitante de ayuda para que, en caso de ser beneficiario<br>entro.<br>Marca la casilla<br>Correspondiente y<br>cumplimenta lugar y<br>fecha | o/a de la misma, perciba su                                                    | Fdo.:                                                                                                    |
| Edo.:<br>A CUMPLIMENTAR SÓLO EN CASO DE AUTORIZAR AL<br>D/Dña.<br>autoriza al Director/a del Centro<br>estudios el/la solicitante de ayuda para que, en caso de ser beneficiario<br>entro.<br>Marca la casilla<br>correspondiente y<br>cumplimenta lugar y<br>fecha | o/a de la misma, perciba su                                                    | Fdo.:                                                                                                    |

| NIF:                                                                                                    | Número de solicitud:                                                                                                    | Fecha:                                                                                                    |
|----------------------------------------------------------------------------------------------------|----------------------------------------------------------------------------------------------------|----------------------------------------------------------------------------------------------------|
|                                                                                                    |                                                                                                    |                                                                                                    |
| DATOS AC                                                                                                    | CADÉMICOS (A CUMPLIMENTAR POR EL CEN                                                                                                    | ITRO EDUCATIVO)                                                                                           |
| CENTRO EN EL QUE CURSARÁ E<br>DOMICILIO DEL CENTRO                                                                                                    | STUDIOS EN 2018-2019                                                                                                    |                                                                                                    |
| NIVEL DE ESTUDIOS QUE CURSA                                                                                                    | RÁ EN 2018-2019 CURSO                                                                                                    |                                                                                                    |
|                                                                                                    |                                                                                                    | CICLO FORMATIVO GRADO MEDIO                                                                               |
| CICLO FORMATIVO GRADO SUPE                                                                                                    | RIOR ENS. ARTÍSTICAS PROFES (MÚS                                                                                                    | ICA Y DANZA)                                                                                              |
| CUALIFICACIÓN PROFESIONAL IN                                                                                                    | NICIAL PCPI/F.P. BÁSICA                                                                                                    |                                                                                                    |
| PROGRAMA DE FORMACIÓN PAR                                                                                                    | A LA TRANSICIÓN A LA VIDA ADULTA                                                                                                    | ]                                                                                                    |
| TIPO DE AYUDAS. A                                                                                                    | YUDAS SOLICITADAS. A CUMPLIMENTAR PO                                                                                                    | OR EL CENTRO EDUCATIVO                                                                                    |
| A. ENSEÑANZA 🔲 B. TRANSPOI                                                                                                    | RTE C. COMEDOR D. RESIDENCIA                                                                                                    | E. TRANSPORTE FIN DE SEMANA                                                                               |
| 122013 DV - 420                                                                                                    |                                                                                                    |                                                                                                    |
| F. TRANSPORTE URBANO                                                                                                    | . MATERIAL 1 (1) H. MATERIAL 2 (2)                                                                                                    | Ш                                                                                                    |
| F. TRANSPORTE URBANO 🗌 G<br>REEDUCACIÓN: P.PEDAGÓGICA                                                                                                    | . MATERIAL 1 (1)   H. MATERIAL 2 (2)                                                                                                    |                                                                                                    |
| F. TRANSPORTE URBANO 🗌 G<br>REEDUCACIÓN: P.PEDAGÓGICA<br>S. PROGRAMA ESPECÍFICO PAR/                                                                                                    | A ALUMNOS CON ALTAS CAPACIDADES INTELE                                                                                                    |                                                                                                    |
| F. TRANSPORTE URBANO<br>REEDUCACIÓN: P.PEDAGÓGICA<br>S. PROGRAMA ESPECÍFICO PAR/<br>(1) Y (2) Deberá marcar con x<br>El apartado G, para alumnado que curse<br>manurura o la porte de invelor.                                       | A ALUMNOS CON ALTAS CAPACIDADES INTELE  E. Primaria, ESO, PCPVF.P Básica, Progr. de Transición                                                                                                    | CTUALES<br>para la vida Adulta y el apartado H, para alumnado                                             |
| F. TRANSPORTE URBANO<br>REEDUCACIÓN: P.PEDAGÓGICA<br>S. PROGRAMA ESPECÍFICO PAR/<br>(1) Y (2) Deberá marcar con x<br>El apartado G, para alumnado que curse<br>que curse el resto de niveles.                                        | MATERIAL 1 (1) H. MATERIAL 2 (2)      L. LENGUAJE      AALUMNOS CON ALTAS CAPACIDADES INTELE      E. Primaria, ESO, PCPI/F.P Básica, Progr. de Transición                                                                                                    | CTUALES<br>para la vida Adulta y el apartado H, para alumnado                                             |
| F. TRANSPORTE URBANO G<br>REEDUCACIÓN: P.PEDAGÓGICA<br>S. PROGRAMA ESPECÍFICO PAR/<br>(1) Y (2) Deberá marcar con x<br>El apartado G, para alumnado que curse<br>que curse el resto de niveles.<br>AYUDAS PROPUESTAS. A CUM          | A ALUMNOS CON ALTAS CAPACIDADES INTELE  E. Primaria, ESO, PCPI/F.P Básica, Progr. de Transición  PLIMENTAR POR LA ADMÓN.: SUBSI                                                                                                    | CTUALES<br>para la vida Adulta y el apartado H, para alumnado<br><br>IDIO4N. ADJUDICACIÓN2                |
| F. TRANSPORTE URBANO C G<br>REEDUCACIÓN: P.PEDAGÓGICA<br>S. PROGRAMA ESPECÍFICO PAR/<br>(1) Y (2) Deberá marcar con x<br>El apartado G, para alumnado que curse<br>que curse el resto de niveles.<br>AYUDAS PROPUESTAS. A CUM        | MATERIAL 1 (1)       H. MATERIAL 2 (2)         L. LENGUAJE       A         A ALUMNOS CON ALTAS CAPACIDADES INTELE         E. Primaria, ESO, PCPI/F.P Básica, Progr. de Transición         PLIMENTAR POR LA ADMÓN.:       SUBSI                                                                                                    | CTUALES  para la vida Adulta y el apartado H, para alumnado lDIO  4 N. ADJUDICACIÓN  2                    |
| F. TRANSPORTE URBANO C G<br>REEDUCACIÓN: P.PEDAGÓGICA<br>S. PROGRAMA ESPECÍFICO PAR/<br>(1) Y (2) Deberá marcar con x<br>El apartado G, para alumnado que curse<br>que curse el resto de niveles.<br>AYUDAS PROPUESTAS. A CUM<br>A   | MATERIAL 1 (1)       H. MATERIAL 2 (2)         L. LENGUAJE       A         A ALUMNOS CON ALTAS CAPACIDADES INTELE         E. Primaria, ESO, PCPI/F.P Básica, Progr. de Transición         PLIMENTAR POR LA ADMÓN.:         SUBSI                                                                                                    | CTUALES<br>para la vida Adulta y el apartado H, para alumnado<br>IDIO 4 N. ADJUDICACIÓN 2<br>E            |
| F. TRANSPORTE URBANO C G<br>REEDUCACIÓN: P.PEDAGÓGICA<br>S. PROGRAMA ESPECÍFICO PARA<br>(1) Y (2) Deberá marcar con x<br>El apartado G, para alumnado que curse<br>que curse el resto de niveles.<br>AYUDAS PROPUESTAS. A CUM<br>A   | A ALUMNOS CON ALTAS CAPACIDADES INTELE         E. Primaria, ESO, PCPI/F.P Básica, Progr. de Transición         PLIMENTAR POR LA ADMÓN.:         SUBSI                                                                                                    | CTUALES<br>para la vida Adulta y el apartado H, para alumnado<br>IDIO 4 N. ADJUDICACIÓN 2<br>E            |
| F. TRANSPORTE URBANO C G<br>REEDUCACIÓN: P.PEDAGÓGICA<br>S. PROGRAMA ESPECÍFICO PARA<br>(1) Y (2) Deberá marcar con x<br>El apartado G, para alumnado que curse<br>que curse el resto de niveles.<br>AYUDAS PROPUESTAS. A CUM<br>A   | A ALUMNOS CON ALTAS CAPACIDADES INTELE L. LENGUAJE L. LENGUAJE A ALUMNOS CON ALTAS CAPACIDADES INTELE E. Primaria, ESO, PCPI/F.P Básica, Progr. de Transición PLIMENTAR POR LA ADMÓN.: SUBSI C                                                                                                    | CTUALES<br>para la vida Adulta y el apartado H, para alumnado<br>IDIO 4 N. ADJUDICACIÓN 2<br>E<br>L       |
| F. TRANSPORTE URBANO C G<br>REEDUCACIÓN: P.PEDAGÓGICA<br>S. PROGRAMA ESPECÍFICO PARJ<br>(1) Y (2) Deberá marcar con x<br>El apartado G, para alumnado que curse<br>que curse el resto de niveles.<br>AYUDAS PROPUESTAS. A CUM<br>A   | MATERIAL 1 (1)       H. MATERIAL 2 (2)         L. LENGUAJE       Image: Comparison of the second second secon | CTUALES<br>para la vida Adulta y el apartado H, para alumnado<br>IDIO 4 N. ADJUDICACIÓN 2<br>E            |
| F. TRANSPORTE URBANO G G<br>REEDUCACIÓN: P.PEDAGÓGICA<br>S. PROGRAMA ESPECÍFICO PARJ<br>(1) Y (2) Deberá marcar con x<br>El apartado G, para alumnado que curse<br>que curse el resto de niveles.<br>AYUDAS PROPUESTAS. A CUM<br>A G | MATERIAL 1 (1)       H. MATERIAL 2 (2)         L. LENGUAJE       A         A ALUMNOS CON ALTAS CAPACIDADES INTELE         E. Primaria, ESO, PCPI/F.P Básica, Progr. de Transición         PLIMENTAR POR LA ADMÓN.:         SUBSI                                                                                                    | CTUALES<br>para la vida Adulta y el apartado H, para alumnado<br>IDIO 4 N. ADJUDICACIÓN 2<br>E            |
| F. TRANSPORTE URBANO G G<br>REEDUCACIÓN: P.PEDAGÓGICA<br>S. PROGRAMA ESPECÍFICO PARJ<br>(1) Y (2) Deberá marcar con x<br>El apartado G, para alumnado que curse<br>que curse el resto de niveles.<br>AYUDAS PROPUESTAS. A CUM<br>A   | MATERIAL 1 (1)       H. MATERIAL 2 (2)         L. LENGUAJE       A         A ALUMNOS CON ALTAS CAPACIDADES INTELE         E. Primaria, ESO, PCPI/F.P Básica, Progr. de Transición         PLIMENTAR POR LA ADMÓN.:         SUBSI                                                                                                    | CTUALES<br>para la vida Adulta y el apartado H, para alumnado<br>IDIO [4] N. ADJUDICACIÓN [2]<br>E<br>L S |
| F. TRANSPORTE URBANO G G<br>REEDUCACIÓN: P.PEDAGÓGICA<br>S. PROGRAMA ESPECÍFICO PARJ<br>(1) Y (2) Deberá marcar con x<br>El apartado G, para alumnado que curse<br>que curse el resto de niveles.<br>AYUDAS PROPUESTAS. A CUM<br>A   | MATERIAL 1 (1)       H. MATERIAL 2 (2)         L. LENGUAJE       A         A ALUMNOS CON ALTAS CAPACIDADES INTELE         E. Primaria, ESO, PCPUF.P Básica, Progr. de Transición         PLIMENTAR POR LA ADMÓN.:         SUBSI                                                                                                    | CTUALES<br>para la vida Adulta y el apartado H, para alumnado<br>IDIO 4 N. ADJUDICACIÓN 2<br>E<br>L S     |
| F. TRANSPORTE URBANO C G<br>REEDUCACIÓN: P.PEDAGÓGICA<br>S. PROGRAMA ESPECÍFICO PARJ<br>(1) Y (2) Deberá marcar con x<br>El apartado G, para alumnado que curse<br>que curse el resto de niveles.<br>AYUDAS PROPUESTAS. A CUM<br>A   | MATERIAL 1 (1)       H. MATERIAL 2 (2)         L. LENGUAJE       Image: constraint of the state of the state of  | CTUALES<br>para la vida Adulta y el apartado H, para alumnado<br>IDIO 4 N. ADJUDICACIÓN 2<br>E<br>L       |
| F. TRANSPORTE URBANO G G<br>REEDUCACIÓN: P.PEDAGÓGICA<br>S. PROGRAMA ESPECÍFICO PAR/<br>(1) Y (2) Deberá marcar con x<br>El apartado G, para alumnado que curse<br>que curse el resto de niveles.<br>AYUDAS PROPUESTAS. A CUM<br>A   | MATERIAL 1 (1)       H. MATERIAL 2 (2)         L. LENGUAJE       A         A ALUMNOS CON ALTAS CAPACIDADES INTELE         E. Primaria, ESO, PCPVF.P Básica, Progr. de Transición         PLIMENTAR POR LA ADMÓN.:         SUBSI                                                                                                    | CTUALES<br>para la vida Adulta y el apartado H, para alumnado<br>IDIO 4 N. ADJUDICACIÓN 2<br>E            |
| F. TRANSPORTE URBANO G G<br>REEDUCACIÓN: P.PEDAGÓGICA<br>S. PROGRAMA ESPECÍFICO PAR/<br>(1) Y (2) Deberá marcar con x<br>El apartado G, para alumnado que curse<br>que curse el resto de niveles.<br>AYUDAS PROPUESTAS. A CUM<br>A   | MATERIAL 1 (1)       H. MATERIAL 2 (2)         L. LENGUAJE       Image: Comparison of the state of the state of  | CTUALES<br>para la vida Adulta y el apartado H, para alumnado<br>IDIO 4 N. ADJUDICACIÓN 2<br>E<br>L       |

| NIF: Número de solicitud:                                                     | Fecha:                   |
|-------------------------------------------------------------------------------|--------------------------|
| RESGUARDO DE PRESENTACIÓN                                                     |                          |
|                                                                               | Cumplimenta              |
| NOMBRE DEL SOLICITANTE:                                                       | Cumpimenta               |
|                                                                               | <mark>estos datos</mark> |
| CENTRO EN EL QUE PRESENTA LA SOLICITUD                                        |                          |
| Sello y Fecha de entrada en la oficina receptora                              |                          |
| El centro te devolverá<br>este resguardo                                      |                          |
| fechado y firmado                                                             |                          |
| ste resguardo no será válido sin el sello y la fecha de la oficina receptora. |                          |
|                                                                               |                          |
|                                                                               |                          |
|                                                                               |                          |
|                                                                               |                          |
|                                                                               |                          |
|                                                                               |                          |
|                                                                               |                          |
|                                                                               |                          |
|                                                                               |                          |
|                                                                               |                          |
|                                                                               |                          |
|                                                                               |                          |
|                                                                               |                          |
|                                                                               |                          |
|                                                                               |                          |
|                                                                               |                          |
|                                                                               |                          |
|                                                                               |                          |
|                                                                               |                          |
|                                                                               |                          |
|                                                                               |                          |
|                                                                               |                          |
|                                                                               |                          |
|                                                                               |                          |
|                                                                               |                          |
|                                                                               |                          |
|                                                                               |                          |

Si una vez generada la solicitud observamos que nos hemos equivocado, volveremos hacer una nueva que será la que presentemos en el centro.

Guía Informativa elaborada por Olga Rodríguez Bohórquez (Agosto 2018)